# eArray7.9 ベイト設計ガイド SureSelect ターゲットエンリッチメントシステム RNAキャプチャカスタムキット

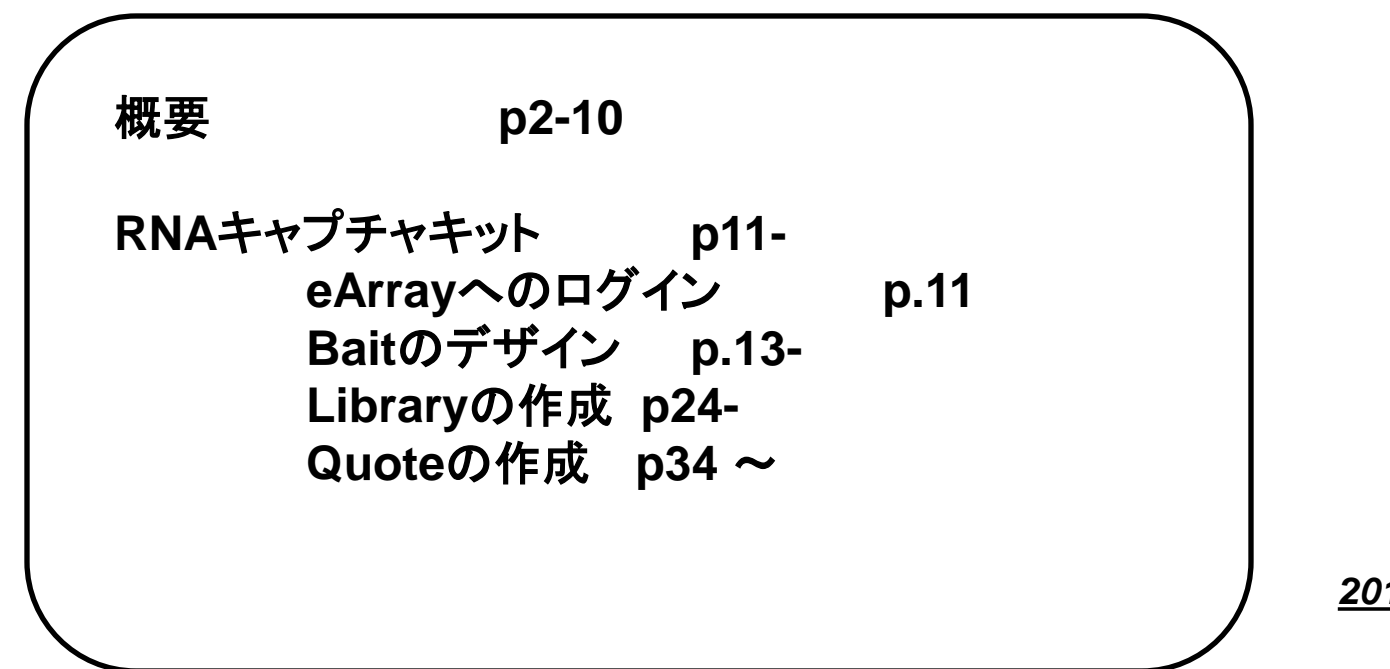

2012.10. version 3.7

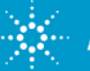

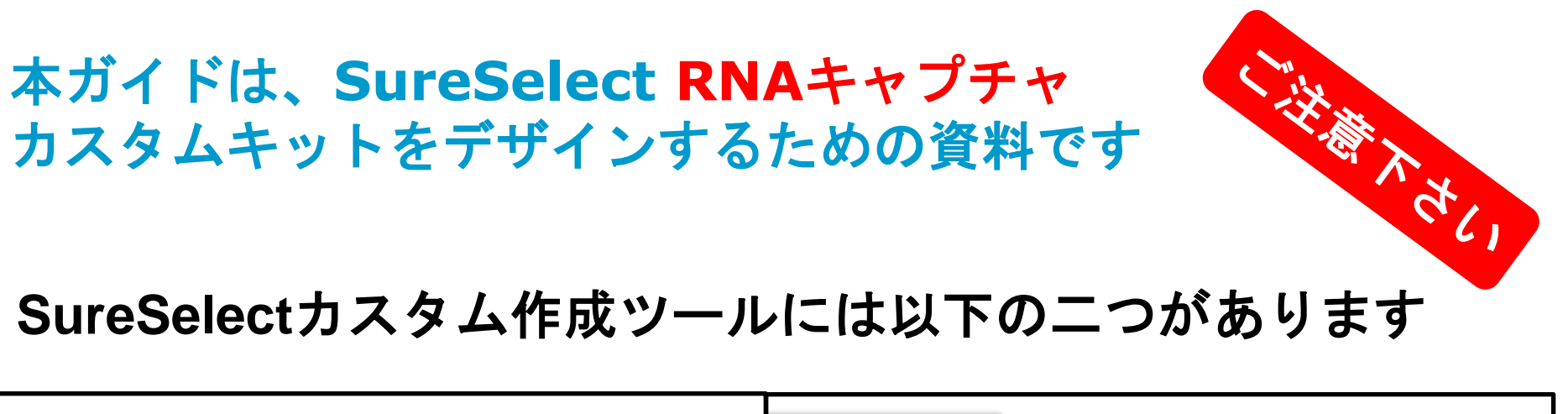

| eArray eArray                                             | SureDesign                     | SureDesign                                     |
|-----------------------------------------------------------|--------------------------------|------------------------------------------------|
| <b>用途</b><br>-SureSelect RNAキャプチャキット作成<br>- カスタムマイクロアレイ作成 | 用途<br>-SureSelec<br>- HaloPlex | ct <mark>DNA</mark> キャプチャキット作成<br>k カスタムデザイン作成 |

# SureSelect DNAキャプチャカスタムキットをデザインする 場合はSureDesignの和文資料をご参照下さい。

http://www.chem-agilent.com/contents.php?id=1002474

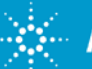

# DNAキャプチャキットとRNAキャプチャキット

#### DNAキャプチャ用キット (SureDesign対応) キャプチャ対象はゲノムDNAです。最大 24 Mbまでのターゲット領域がキャプチャできます。 キャプチャしたいゲノムDNA上のエクソンまたは任意の領域にベイトがデザインされます。

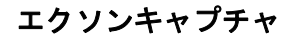

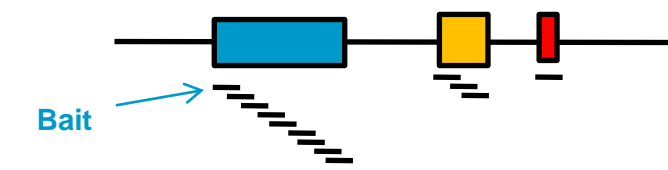

キャプチャしたい領域設定

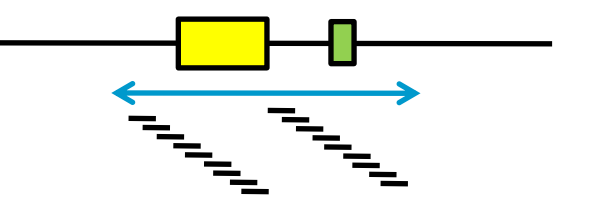

RNAキャプチャ用キット (eArray対応)

キャプチャ対象は転写産物です。最大 5.9 Mbまでのターゲットがキャプチャできます。 キャプチャしたい転写産物の配列に対してベイトがデザインされます。

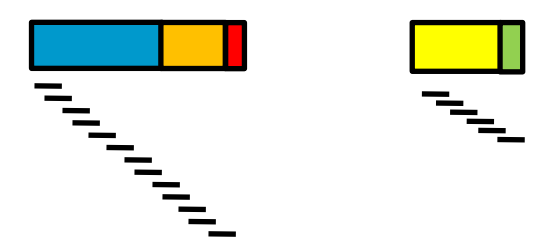

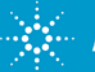

# インデックス(Index)キット

複数のサンプルを1レーンもしくは1区画に混合してシーケンスする手法です。マルチプレックスシーケンスまたはバーコードシーケンスとも呼ばれます。個々のサンプルを識別するために、各サンプルのDNAフラグメントには、固有のインデックス(バーコード)配列を付加させます。

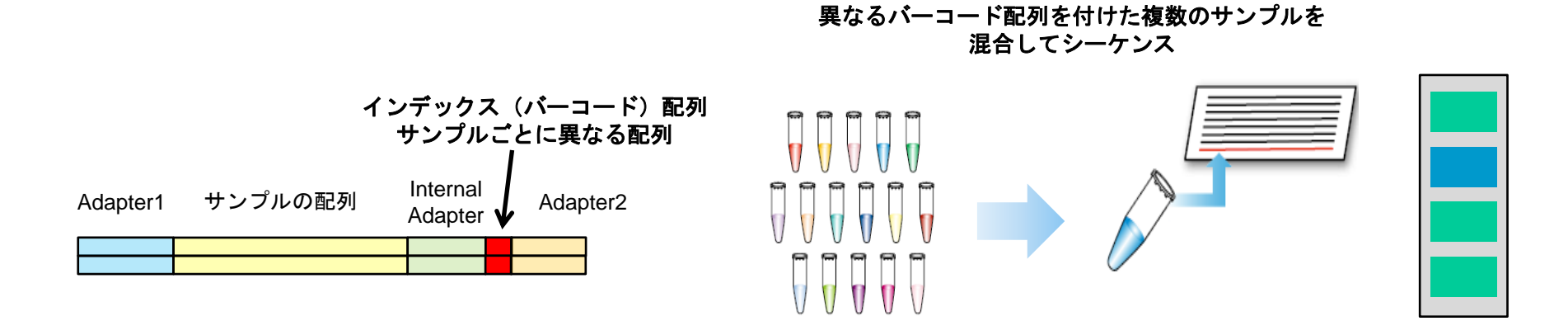

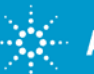

### SureSelect製品体系

- 1. ターゲットとする領域をカバーするキャプチャライブラリ(ベイト)キットを選択 ※ベイトはNGSプラットフォームを問わず、共通です。
- 2. 使用するベイトの種類、NGSプラットフォームに適合した試薬キットを選択

3. 反応数を選択 16反応、96反応、480反応

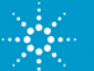

# SureSelect ポストプール式 キャプチャライブラリ(ベイト)キット

#### カタログ製品

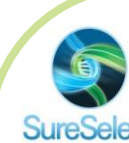

DNAキャプチャライブラリキット SureSelect カタログ製品

> Human All Exon V4キット Human All Exon V4+UTRsキット Human All Exon 50Mbキット Human Methyl-Segキット Human Kinomeキット Human Chr Xキット 新Human Chr Xキット(EA) Mouse All Exonキット Bovine All Exon キット(EA) Canine All Exon キット(EA) Zebrafish All Exon キット(EA)

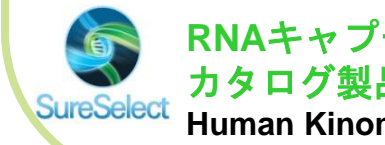

RNAキャプチャライブラリキット カタログ製品 Human Kinome RNAキット

#### カスタム製品

DNAキャプチャライブラリキット カスタム製品

DNA Custom 1 kb – 499 kb DNA Custom 0.5 Mb – 2.9 Mb DNA Custom 3 Mb – 5.9 Mb DNA Custom 2ELIDs (サイズ約12Mbまで) DNA Custom 3ELIDs (サイズ約24Mbまで)

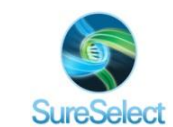

RNAキャプチャライブラリキット カスタム製品

RNA Custom 1 kb – 499 kb RNA Custom 0.5 Mb – 2.9 Mb RNA Custom 3 Mb – 5.9 Mb

このRNAキャプチャカスタムキットの デザインにのみ、 eArrayを使用します

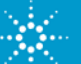

- SureSelect試薬キット
- ベイトの種類
  - DNAキャプチャ
  - RNAキャプチャ
  - Methyl-SEQキャプチャ
- NGSプラットフォーム
  - イルミナ HiSeq (HSQ)
  - イルミナ MiSeq (MSQ)
  - SOLiD4 (SOLiD5500 近日登場)
  - Roche 454 GS FLX and GS Junior

DNAキャプチャ用としてご提供しているXTキットは RNAキャプチャでは対応する製品がありません。 ライブラリ調製試薬については別途ご用意下さい。

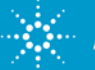

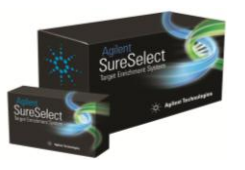

#### SureSelect eArrayのフロー ログインからオーダーまで

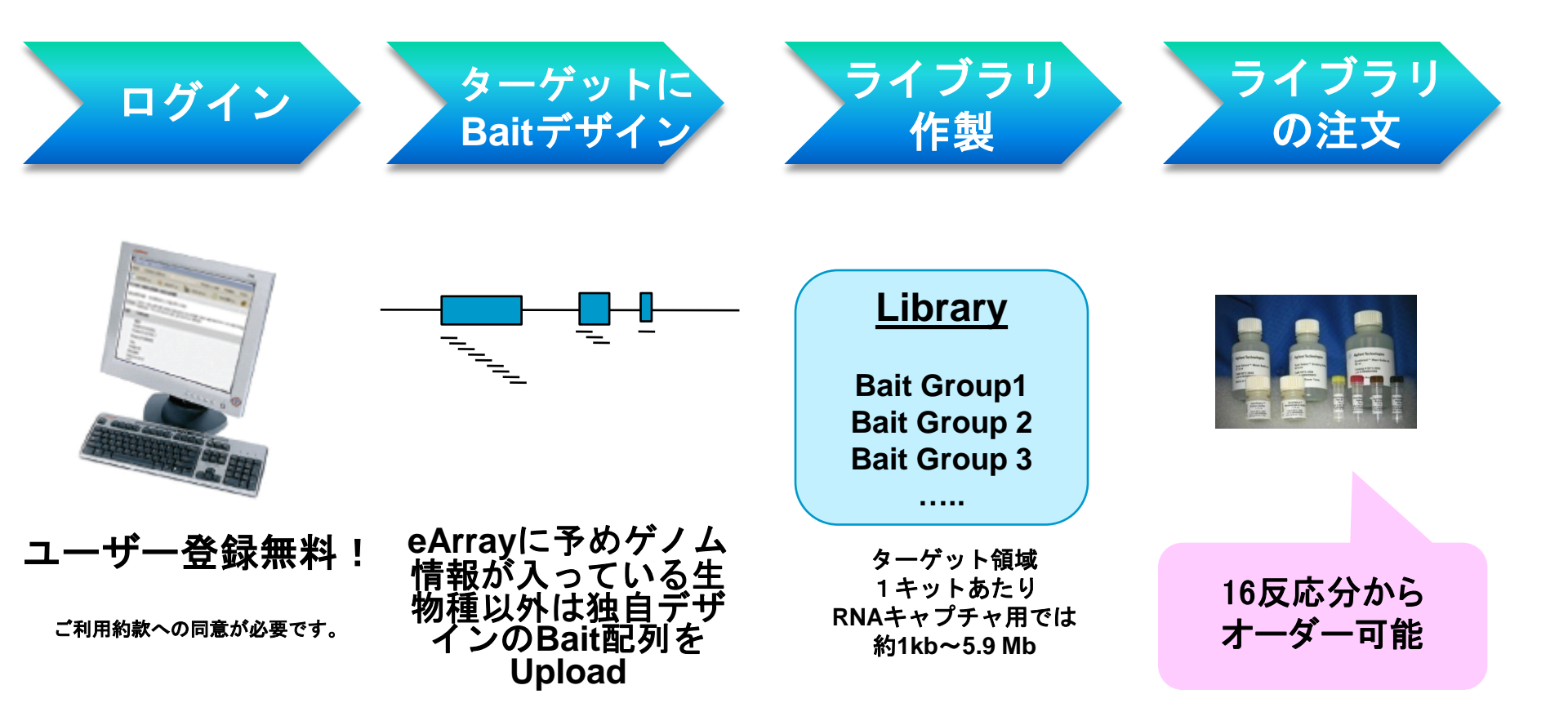

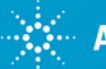

# 用語と定義

- Bait: ベイト
  - Transcriptのターゲット領域をキャプチャするための 120baseの長さのシングルオリゴシーケンス

釣りの例えからの用語 Transcriptの池(Pond)の中のターゲット 領域を釣ってくるためのエサ(Bait)

- Bait Group: ベイトグループ
  - ひとつ、もしくは複数のターゲット領域にデザインされたBait
     のグループ

 $\sim$ 

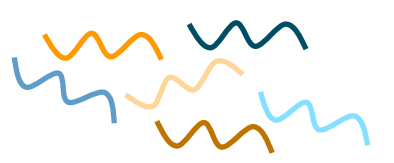

- Library: ライブラリ
  - ひとつ、もしくは複数のBait Groupから成る
  - ひとつのキットとして製造されるオリゴのセット

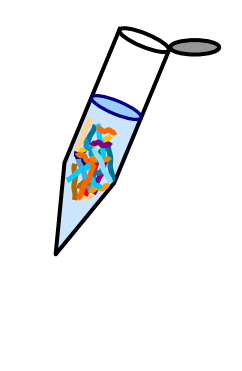

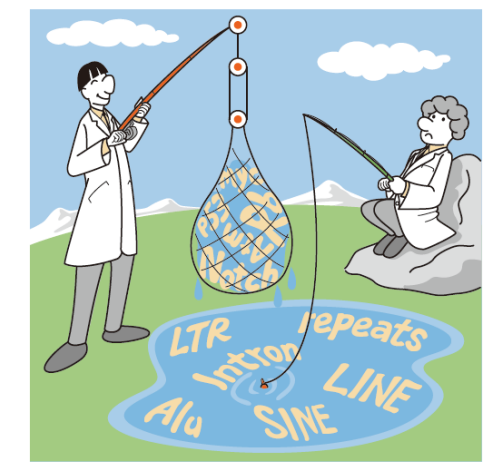

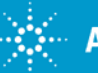

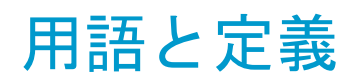

- ELID (Enrichment Library ID)
  - SureSelectライブラリのID番号です。この番号により、個々のライブラリが認識されます。eArrayから情報を得るときや、オーダーの際に必要となる番号で重要な情報です。カスタムライブラリを作製してオーダーする際は、必ずこの番号を記録しておくようにします。
- 1ELIDに入れられる最大ベイト数
  - 57,680です。SureSelectのベイトはまずアレイとして製造され、アレイから切り離されてビオチン化RNAに転写されます。アレイ1枚に搭載できるスポット数が、1ELIDのベイト数の上限となります。
- 1キットに入れられる最大ELID数
  - DNAキャプチャの場合、ベイト数が57,680を超えると、ELIDの数が増えてい きます。DNAキャプチャの場合、ひとつのキットには、3ELID(最大約24Mb)ま で入れることができます。ですが、RNAキャプチャは1ELIDのみです。

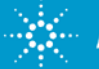

# はじめに Agilent eArrayへのアクセス

- アクセス: https://earray.chem.agilent.com/earray/
- はじめてのアクセスの場合 Request for Registrationが必要
- 参考;登録に関する資料 http://www.chem-agilent.com/pdf/2\_Workspace\_Toroku\_101216.pdf

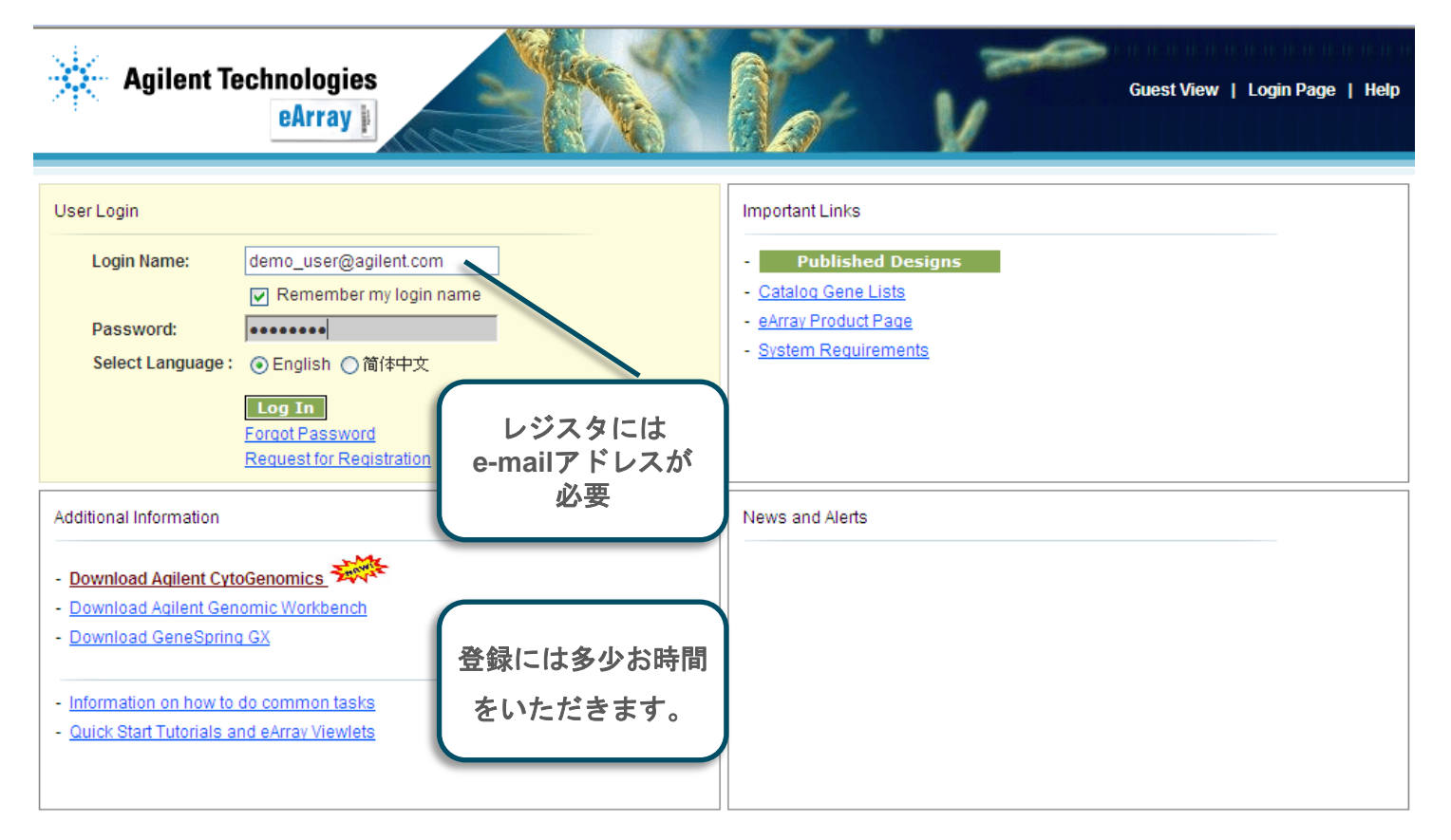

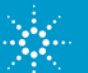

#### Agilent eArray アプリケーションの選択

• Application Type を選択

| 🔆 Ag                                                   | ilent Technolo<br>eArra | gies<br>Ay II |       |         |       |                               |             |            | Help   Release Notes   Log Out                                                                                                    |
|--------------------------------------------------------|-------------------------|---------------|-------|---------|-------|-------------------------------|-------------|------------|----------------------------------------------------------------------------------------------------|
|                                                        |                         |               | Wor   | kspace  | Colla | boration                      | Public      | ;          | Welcome                                                                                                    |
| Home                                                   | Libraries               | Bait Groups   | Baits | My Fund | tions | My Account                    | Data        |            | Application Type SureSelect RNA Enrichment<br>Expression<br>ChIP                                                                               |
| Search<br><ul> <li>Librari</li> <li>Librari</li> </ul> | ies<br>y Name:          | ) Bait G      | roups |         |       | ⊚ Baits                       |             | Librai     | CGH<br>SureSelect Capture Array<br>microRNA<br>Create Library from Bait Uploa<br>Create Library from Existing<br>Create Library by Bait Tiling |
| Specie<br>ELID:                                        | 25:                     | Searc         | h R   | eset    | ad A  | pplic<br>Γ <mark>Sur</mark> α | atic<br>eSe | on<br>ele¢ | Typeのプルダウンから<br>ect RNA Enrichment」<br>を選択                                                                                                    |

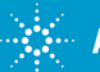

# eArrayのSureSelect RNAキャプチャアプリケーションで 行うこと

Target Typeを選択します。Transcript targetsもしくはGenomic Intervals

#### <u>Transcript Targetsの場合</u>

UploadしたGeneBankのIDリストまたはFASTAのシーケンスをもとに、指定したtiling frequencyで ベイトがデザインされます。UniGeneに登録されている転写産物をキャプチャしたい場合に用います。

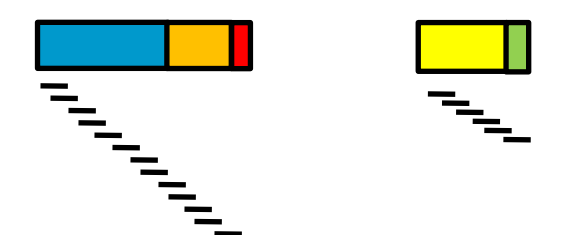

#### <u>Genomic Intervalsの場合</u>

UniGeneに登録されていない配列をキャプチャするために、gDNAの位置情報を指定する場合に 用います。

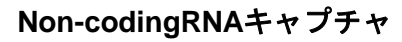

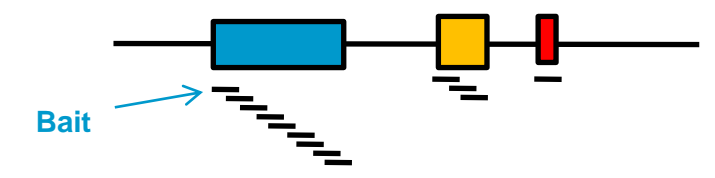

gDNA上でキャプチャしたい領域設定

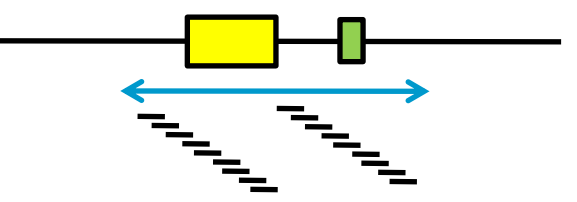

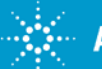

#### Bait Groupの作成 Baitのデザイン

• Baits のページを選択し、Bait Tiling をクリック

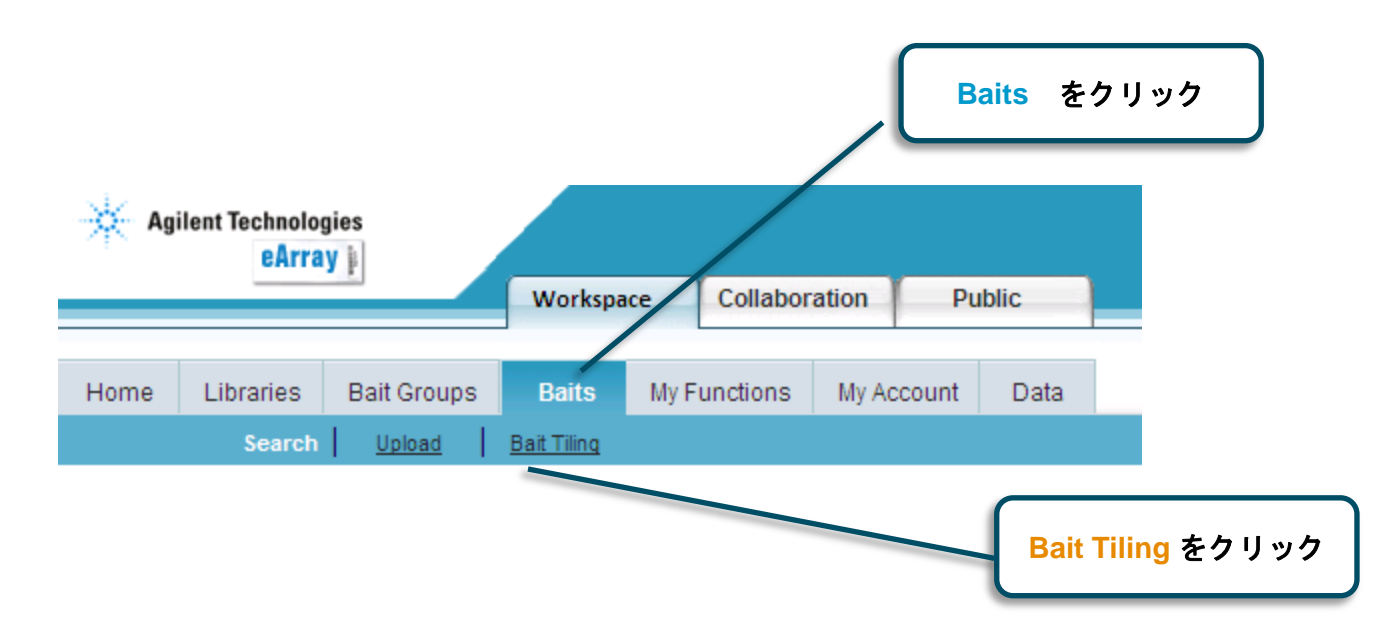

• Bait Tilingをクリックすると、Baitをデザインする画面に入る

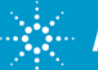

#### Bait Groupの作成 Baitのデザイン

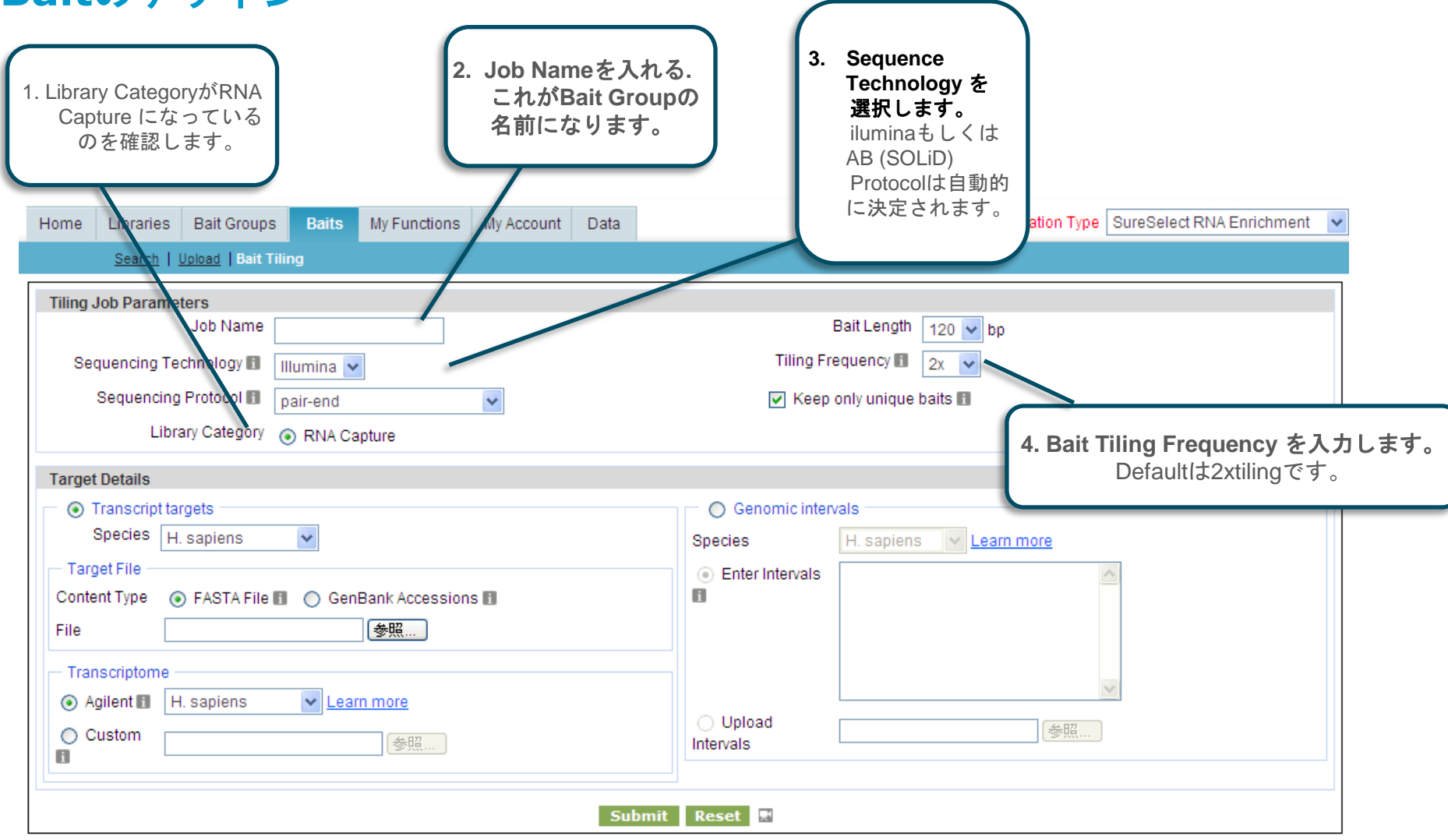

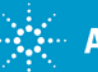

#### Bait Groupの作成 Bait Tiling Frequency

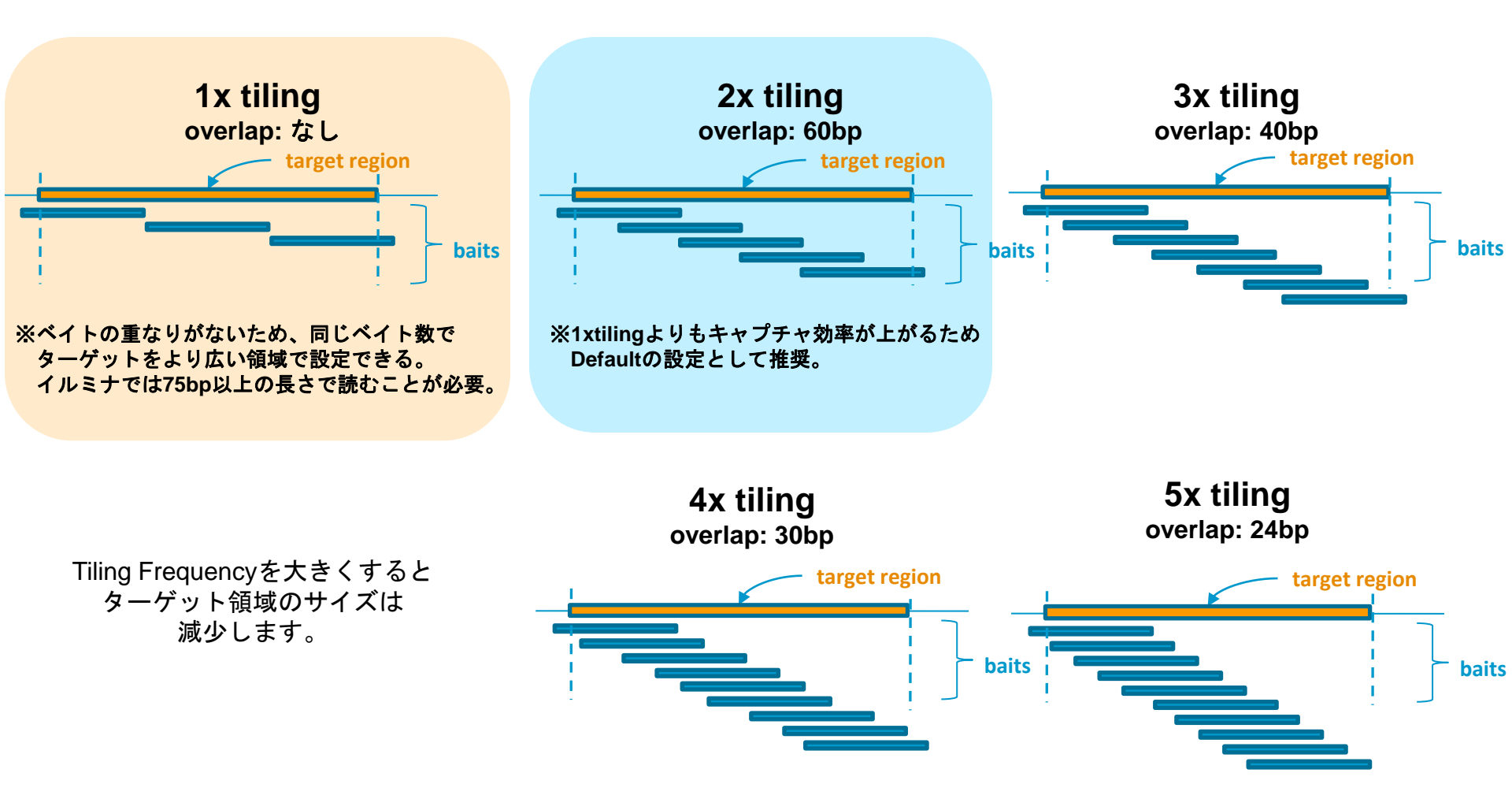

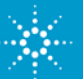

#### Bait Groupの作成 Baitのデザイン

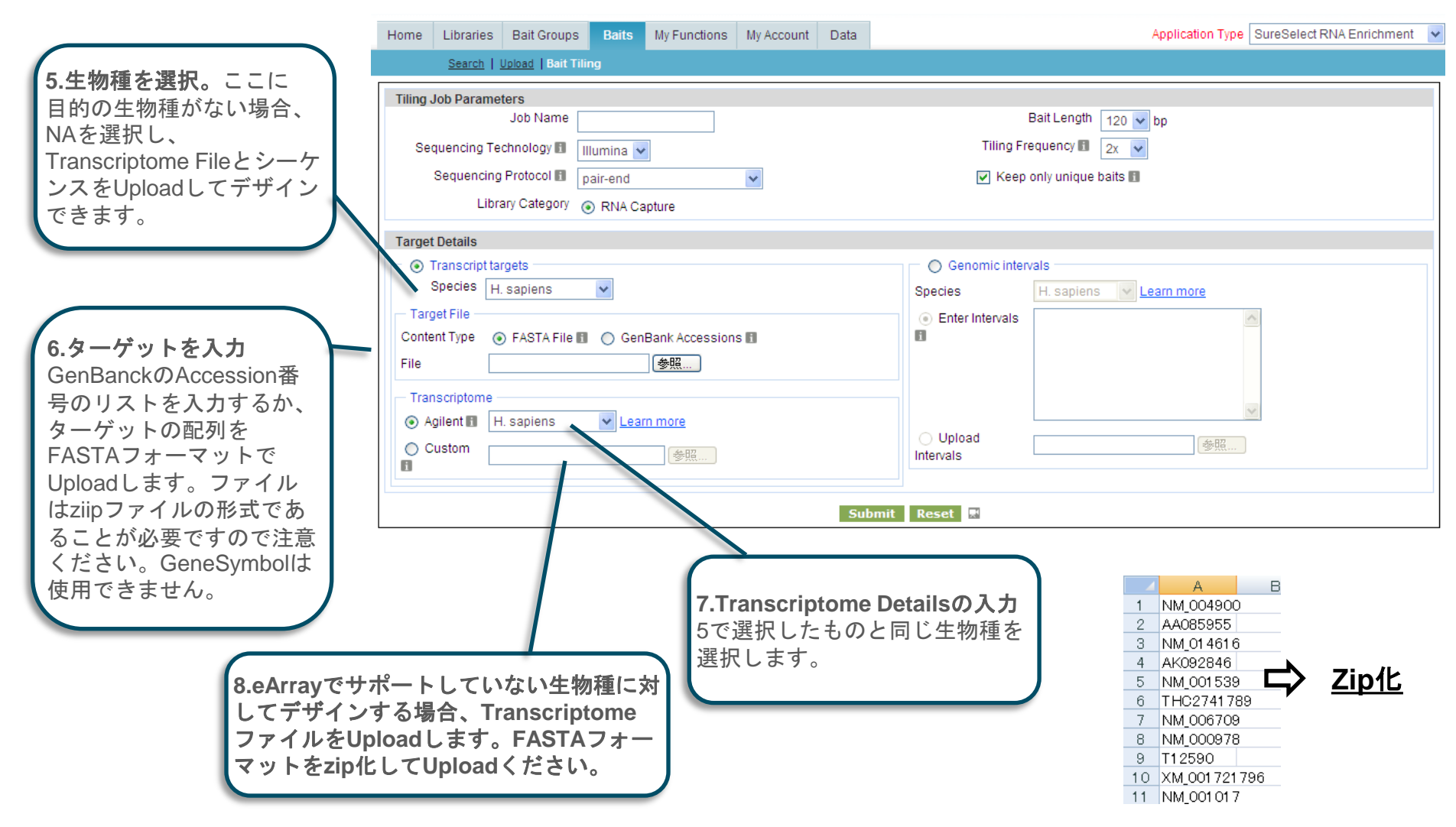

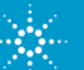

# Bait Groupの作成 View Design Details (I)

Bait Group のデザインのサマリを見るには Baits ページのView Design をクリックします。

| 1 job found. |          |           |                 |                    |                      |                                |                              |
|--------------|----------|-----------|-----------------|--------------------|----------------------|--------------------------------|------------------------------|
| Job ID       | Job Name | Status    | Design Type     | Creation<br>Date ▼ | Position in<br>Queue |                                | Actions                      |
| Pl           | test     | Completed | RNA Bait tiling | 15-May-2012        | NA                   | Delete   View<br>Create Bait G | Design   Download  <br>Group |
| Refresh      |          |           |                 |                    |                      |                                |                              |

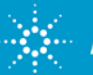

L

# RNAEnrichment\_tdt ファイルの確認

#### BaitScoreの意味

- 1. Not masked and unique in genome.
- 2. Not masked but may hit other regions/transcripts of the genome.
- 3. Masked but unique
- 4. Masked and not unique

|    |                        |                                  |                           |                                |               | K         |
|----|------------------------|----------------------------------|---------------------------|--------------------------------|---------------|-----------|
| 1  | BaitID                 | Sequence                         | ChromosomalLocation       | TargetID                       | StartPosition | BaitScore |
| 2  | PI426370158_CUST_R_1   | CTTGACGACAAGC                    | TGACAAAATCCCCTCCAT        | gi 439339 gb T12590.1 T12590   | 1             | 2         |
| 3  | PI426370158_CUST_R_141 | TCCCAGTGTCCTT                    | TGAATcgacttccttttttcttttt | gi 78190459 ref NM_000978.3    | 40            | 2         |
| 4  | PI426370158_CUST_R_153 | CGAGGACGTGGTC                    | GGTCCTCTGGTGCGAAA         | gi 78190459 ref NM_000978.3    | 100           | 2         |
| 5  | PI426370158_CUST_R_165 | GOTGTAATCAATT                    | GTGCTGACAACACAGGAG        | gi 78190459 ref NM_000978.3    | 160           | 2         |
| 6  | PI426370158_CUST_R_177 | GGGATCAAGGGAC                    | GGCTGAACAGACTTCCC         | gi 78190459 ref NM_000978.3    | 220           | 2         |
| 7  | PI426370158_CUST_R_189 | ACAGTCAAGAAAG                    | GCAAACCAGAGCTCAGAA        | gi 78190459 ref NM_000978.3    | 280           | 2         |
| 8  | PI426370158_CUST_R_201 | CAACGAAAGTCAT.                   | ACCGTAGAAAAGATGGcg        | gi 78190459 ref NM_000978.3    | 340           | 2         |
| 9  | PI426370158_CUST_R_213 | GTCATAGTGAACA                    | ATAAAGGCGAGATGAAAG        | gi 78190459 ref NM_000978.3    | 400           | 2         |
| 10 | PI426370158_CUST_R_231 | tttttttttttttttttttttttttttttttt | tggtgggggtgagTGGGGGTT     | gi 1629490 gb AA085955.1 AA085 | 11            | 2         |
| 11 | PI426370158_CUST_R_243 | GCCTGTGTTCCCA                    | GTTAAAGAAGAGGCAGC         | gi 1629490 gb AA085955.1 AA085 | 71            | 2         |
| 12 | PI426370158_CUST_R_255 | CCAAGATGGACCA                    | GAGAGGCCAAACAACCT         | gi 1629490 gb AA085955.1 AA085 | 131           | 2         |
| 13 | PI426370158_CUST_R_267 | TGAAGAGGAGAGG                    | GGCTGCGCTGCCTTCTG         | gi 1629490 gb AA085955.1 AA085 | 191           | 2         |
| 14 | PI426370158_CUST_R_279 | GATGTGGGTGCCA                    | AGACTGATTTACTGTGCC        | gi 1629490 gb AA085955.1 AA085 | 251           | 2         |
| 15 | PI426370158_CUST_R_291 | CTOTTCCACTCCA                    | GGAGACAGGCGCCACTT         | gi 1629490 gb AA085955.1 AA085 | 311           | 2         |
| 16 | PI426370158_CUST_R_330 | GGACTTCCGGCGG                    | GTGACGCGCCCGGGTTC         | gi 49472820 ref NM_001539.2    | 1             | 1         |
| 17 | PI426370158_CUST_R_352 | CCCCGGCTGCGC/                    | ACAGCTOGGOGOTOOTTO        | gi 49472820 ref NM_001539.2    | 110           | 2         |
| 18 | PI426370158_CUST_R_364 | ACCGGCAGTAGAA                    | GATGGTGAAAGAAACAAC        | gi 49472820 ref NM_001539.2    | 170           | 2         |
| 19 | PI426370158_CUST_R_376 | ATGCTACTCAGGA                    | AGAATTGAAAAAGGCTTA        | gi 49472820 ref NM_001539.2    | 230           | 2         |
| 20 | PI426370158_CUST_R_388 | ATAAGAACCCAAA                    | TGAAGGAGAGAAGTTTAA        | gi 49472820 ref NM_001539.2    | 290           | 2         |
| 21 | PI426370158_CUST_R_400 | Ctgatgcaaagaaaaggg               | gaattatATGACAAAGGAGGA     | gi 49472820 ref NM_001539.2    | 350           | 2         |
| 22 | PI426370158_CUST_R_412 | GAGCAGGTGGCGG                    | STTTTGGCTCCCCCATGG        | gi 49472820 ref NM_001539.2    | 410           | 2         |
| 23 | PI426370158_CUST_R_424 | gaaggatgcagagagaaa               | iggagaggtaaAAATGTTGTA0    | gi 49472820 ref NM_001539.2    | 470           | 2         |
| 24 | PI426370158_CUST_R_436 | AAGACTTATATAAT                   | GGTGCAACAAGAAAACT         | gi 49472820 ref NM_001539.2    | 530           | 2         |
| 25 | PI426370158_CUST_R_448 | AATGTGAAGGTAG.                   | AGGAGGTAAGAAAGGAGC        | gi 49472820 ref NM_001539.2    | 590           | 2         |
| 26 | PI426370158_CUST_R_460 | CTGGAATGCAAAT.                   | AAGAATTCATCAGATAGG        | gi 49472820 ref NM_001539.2    | 650           | 2         |
| 27 | PI426370158_CUST_R_473 | CATGGAGTGCCAG                    | GGCCATGGGGAGCGGAT         | gi 49472820 ref NM_001539.2    | 714           | 2         |
| 28 | PI426370158_CUST_R_485 | CGGAAGGAAGATA                    | GTTCGagagaagaaaattttaga   | gi 49472820 ref NM_001539.2    | 774           | 2         |
| 29 | PI426370158_CUST_R_497 | AGATGGCCAGAAG                    | ATAACATTCCATGGTGAA        | gi 49472820 ref NM_001539.2    | 834           | 2         |
| 30 | PI426370158_CUST_R_509 | CGATATTATCATT                    | GTGTTAGATCAGAaggacca      | gi 49472820 ref NM_001539.2    | 894           | 2         |
| 31 | PI426370158_CUST_R_521 | CCTTTTCATGTGT.                   | ATGGACATACAGCTCGTT        | gi 49472820 ref NM_001539.2    | 954           | 2         |
| 32 | PI426370158_CUST_R_533 | ATCTACTCTTGAC.                   | AACCGAACCATCGTCATC        | gi 49472820 ref NM_001539.2    | 1014          | 2         |

RNAEnrichment\_tdtファイルをOpenし 必ずBaitScoreを確認します。 BaitScoreが4のBaitがあれば、リピート 配列である可能性が高いので、デザイン から除外することを推奨します。 (次ページ参照) 2および3のScoreをライブラリに含めるか どうかは、実験の目的に応じて決定します。

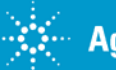

# BaitScore4を除外して再デザイン

- 1. RNAEnrichment\_tdt をExcelで開き、BaitScore4を除外したファイルを作成します。
- 2. さらに、BaitIDとSequenceのカラムを残し、その他のカラムは削除します。
- 3. BaitIDをSequenceのカラムのファイルをタブ区切りテキストとして保存します。

| 4  | A             | В              | С            | D           | E            | F         |
|----|---------------|----------------|--------------|-------------|--------------|-----------|
| 1  | BaitID        | Sequence       | Chromosor    | TargetID    | StartPositic | BaitScore |
| 2  | PI426370158_0 | CTTGACG        | ACAAGOTG     | gi 439339 g | 1            | 2         |
| 3  | PI426370158_0 | TCCCAGT        | GTOOTTTG     | gi 7819045  | 40           | 2         |
| 4  | PI426370158_0 | CGAGGAC        | GTGGTGGC     | gi 7819045  | 100          | 2         |
| 5  | PI426370158_0 | GCTGTAA        | CAATTGT      | gi 7819045  | 160          | 2         |
| 6  | PI426370158_0 | GGGATCA        | AGGGACGC     | gi 7819045  | 220          | 2         |
| 7  | PI426370158_0 | ACAGTCA        | AGAAAGGC     | gi 7819045  | 280          | 2         |
| 8  | PI426370158_0 | CAACGAA        | AGTCATAC     | gi 7819045  | 340          | 2         |
| 9  | PI426370158_0 | GTCATAG        | GAACAAT.     | gi 7819045  | 400          | 2         |
| 10 | PI426370158_0 | tttttttttttttt | ttttttttttgg | gi 1629490  | 11           | 2         |
| 11 | PI426370158_0 | GCCTGTG        | FTCCCAGT     | gi 1629490  | 71           | 2         |
| 12 | PI426370158_0 | CCAAGAT        | GACCAGA      | gi 1629490  | 131          | 2         |
| 13 | PI426370158_0 | TGAAGAG        | GAGAGGGG     | gi 1629490  | 191          | 2         |
| 14 | PI426370158_0 | GATGTGG        | GTGCCAAG     | gi 1629490  | 251          | 2         |
| 15 | PI426370158_0 | CTCTTCC.       | ACTOCAGO     | gi 1629490  | 311          | 2         |
| 16 | PI426370158_0 | GGACTTC        | CGCCGGG1     | gi 4947282  | 1            | 1         |
| 17 | PI426370158_C | CCCCGGC        | TGCGCAC/     | gi 4947282  | 110          | 2         |
| 18 | PI426370158_0 | ACCGGCA        | GTAGAAGA     | gi 4947282  | 170          | 2         |
| 19 | PI426370158_0 | ATGCTAC        | CAGGAAG      | gi 4947282  | 230          | 2         |
| 20 | PI426370158_0 | ATAAGAA        | CCAAATG.     | gi 4947282  | 290          | 2         |
| ~  |               | - · ·          |              | 1.0.7000    | 050          |           |

|    | A             | В              | С            | D             | E             |         |
|----|---------------|----------------|--------------|---------------|---------------|---------|
| 1  | BaitID        | Sequence       |              |               |               |         |
| 2  | PI426370158_0 | CTTGACG/       | ACAAGCTG     | ACAAAATC      | COCTOCA       | TCC/    |
| 3  | PI426370158_0 | TOCCAGT        | GTOOTTTG     | iAAT oga otto | octtttttctttt | ttoog   |
| 4  | PI426370158_0 | CGAGGAC        | GTGGTGGG     | STOCTOTG      | GTGCGAAA      | ATTO:   |
| 5  | PI426370158_0 | GCTGTAAT       | FCAATTGT     | GOTGACAA      | CACAGGA       | GOOA    |
| 6  | PI426370158_0 | GGGATCA        | AGGGACGC     | CTGAACA       | GACTTOCO      | GCT     |
| 7  | PI426370158_0 | ACAGTOAA       | AGAAAGGC     | AAACCAGA      | AGCTCAGA      | АААА    |
| 8  | PI426370158_0 | CAACGAAA       | AGTCATAC     | CGTAGAAA      | AGATGGog      | gtgttti |
| 9  | PI426370158_0 | GTCATAG        | FGAACAAT.    | AAAGGCGA      | GATGAAAC      | GGTT    |
| 10 | PI426370158_0 | tttttttttttttt | ttttttttttgg | ,tgggggtgag   | FGGGGGTT      | CTG,    |
| 11 | PI426370158_0 | GCCTGTG        | TTCCCAGT     | TAAAGAAC      | GAGGCAGC      | TGG(    |
| 12 | PI426370158_0 | CCAAGATO       | GGACCAGA     | GAGGCCA       | AACAACCT      | GAG(    |
| 13 | PI426370158_0 | TGAAGAG        | GAGAGGGG     | CTGCGCT       | GOOTTOTO      | GATG    |
| 14 | PI426370158_0 | GATGTGG        | GTGCCAAG     | ACTGATTI      | FACTGTGC      | 0000    |
| 15 | PI426370158_0 | стоттоси       | ACTOCAGE     | AGACAGG       | CGCCACTT      | 000     |
| 16 | PI426370158_0 | GGACTTO        | CGGCGGGT     | GACGCGC       | CCGGGTT       | CGGC    |

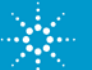

# 作成したベイトシーケンスファイルのUpload

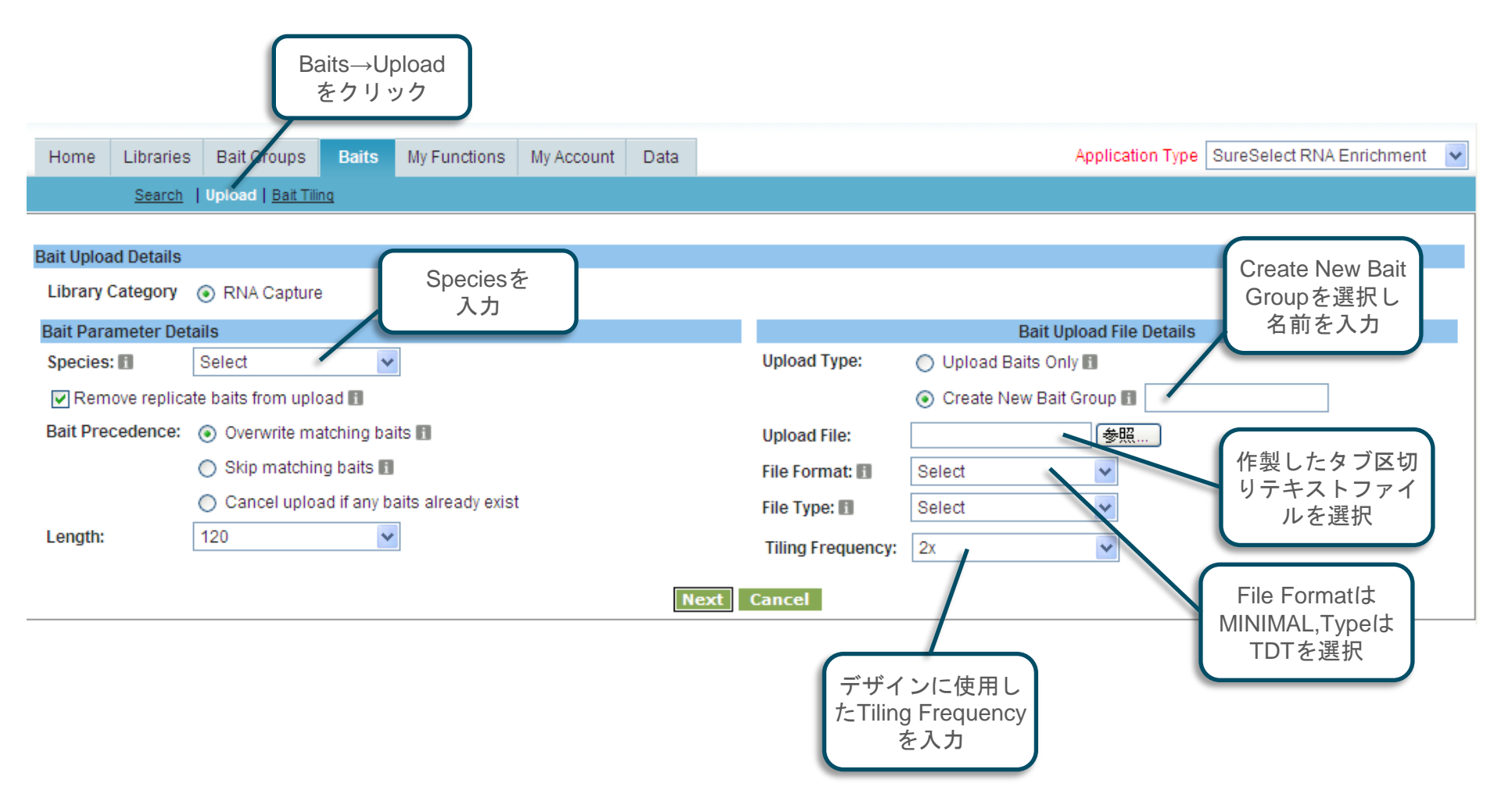

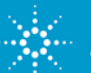

# 作成したベイトシーケンスファイルのUpload

| Home       | Libraries                     | Bait Groups                                   | Baits                                        | My Functions          | My Account        | Data     |               |                   |                          | Sure Select RNA Enrichment |
|------------|-------------------------------|-----------------------------------------------|----------------------------------------------|-----------------------|-------------------|----------|---------------|-------------------|--------------------------|----------------------------|
|            | Sea                           | rch Upload                                    | Bait Tiling                                  |                       |                   | 1        |               |                   |                          |                            |
|            |                               |                                               |                                              |                       |                   |          |               |                   |                          |                            |
| Bait Para  | ameter An                     | d File Details                                |                                              |                       |                   |          |               |                   |                          |                            |
| Library Ca | ategory 🧿                     | RNA Capture                                   |                                              |                       |                   |          |               |                   |                          |                            |
| Bait Para  | ameter De                     | tails                                         |                                              |                       |                   |          |               |                   | Bait U                   | pload File Details         |
| Species:   | n fo                          | H. sapiens                                    | *                                            |                       |                   |          |               | Upload Type:      | O Upload Baits Only Info | ,<br>,                     |
| Remo       | ve replicate                  | baits from uploa                              | ıd <u>Info</u>                               |                       |                   |          |               |                   | Create New Bait Grou     | In Info Oncogene-Score123  |
| Bait Prec  | edence:                       | <ul> <li>Overwrite m</li> </ul>               | atching baits                                | s <u>Info</u>         |                   |          |               | Upload File:      | BaitScore_exclude4.txt   |                            |
|            |                               | 🔘 Skip matchi                                 | ng baits <u>Info</u>                         |                       |                   |          |               | File Format: Info | MINIMAL                  |                            |
|            |                               | O Cancel uplo                                 | ad if any bai                                | ts already exist      |                   |          |               | File Type:        | TDT                      |                            |
| Length:    |                               | 120                                           | *                                            |                       |                   |          |               |                   |                          |                            |
| Define U   | ploaded F                     | ile Columns                                   |                                              |                       |                   |          |               |                   | ^                        |                            |
| Preview    |                               |                                               |                                              |                       |                   |          |               |                   |                          |                            |
| BaitID     |                               | Sequen                                        | се                                           |                       |                   |          |               |                   |                          |                            |
| PI426370   | 158_CUST                      | _R_1 CTTGAC                                   | CGACAAGCT                                    | GACAAAATCCCC          | TCCATCCAGC        | AGCCGGA  | CCTTGCAGAAGAG | GACCCCGTTCACGA    | AGGGAACCGCAGTCAGCT       |                            |
| PI426370   | 158_CUST                      | _R_141 TCCCA                                  | STGTCCTTT                                    | GAATcgacttcctttttt    | ctttttttccggCGTT( | CAAGATGT | CGAAGCGAGGAC  | STGGTGGGTCCTCTG   | GTGCGAAATTCCGGATTT       |                            |
| PI426370   | 158_CUST                      | _R_153 CGAGG                                  | ACGIGGIG                                     | GGICCICIGGIG          | GCGAAATTCCG       | GATTICCT | IGGGICHCCGG   |                   |                          |                            |
| PI426370   | 158_CUST                      | _R_105 GCTGT                                  | CAAGGGAC                                     | GGCTGACACACAC         | TTCCCGCTGC        |          | GTGACATGGTGA  | TGGCCACAGTCAAGA   |                          |                            |
| PI426370   | 158_CUST                      | R_189 ACAGTO                                  | CAAGAAAGG                                    | CAAACCAGAGCT          | CAGAAAAAAGG       | TACATCCA | GCAGTGGTCATT  | CGACAACGAAAGTCAT  | ACCGTAGAAAAGATGGcgt      |                            |
| From the   | lists below                   | , select the most                             | t appropriat                                 | e label for each c    | olumn.            |          |               |                   | _                        |                            |
| BaitID     |                               | ✓ BaitSec                                     | quence                                       | <b>~</b>              |                   |          |               |                   | ~                        | 4                          |
| <          |                               |                                               |                                              |                       |                   |          |               | ]                 | >                        |                            |
| My upl     | oaded file c<br>Up<br>ル(<br>境 | ontains column h<br>loadしたう<br>の先頭行に<br>計合は、こ | <sup>ieadings</sup><br>テキスト<br>こHeade<br>こをク | - ファイ<br>erがある<br>リック |                   |          | Upload        | Cancel<br>adをクリック | ,                        |                            |

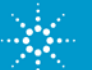

# すべての Bait Group のデザインの完了

- ライブラリの作成に入る前に、ひとつのライブラリに入れる予定のすべてのBait Groupのデザインを完了させます。
- 複数のBait Groupをひとつのライブラリに入れるケースとしては:
  - 異なるターゲット領域に対して、異なるデザイン条件を設定した場合
  - 自分がすでにデザインしていたBait Groupを、新規のBait Groupに加えたい場合
  - ターゲット領域のタイプの違いに合わせて、それぞれ独立したBait Groupを作成したい場合。 例えば、ChrXのexon領域とキナーゼに関与する領域 など。

| Search Results: 2 matching results found |                 |               |             |               |                   |                                 |  |
|------------------------------------------|-----------------|---------------|-------------|---------------|-------------------|---------------------------------|--|
| Refresh                                  |                 |               |             |               |                   |                                 |  |
| Job ID                                   | Job Name        | <u>Status</u> | Design Type | Creation Date | Position in Queue | Actions                         |  |
| BI407194606                              | SecondBaitGroup | In Queue      | BaitTiling  | 06-Feb-2009   | Job 1 of 1        | Delete                          |  |
| BI407162395                              | FirstBaitGroup  | Completed     | BaitTiling  | 05-Feb-2009   | NA                | Delete   View Design   Download |  |
| Refresh                                  |                 |               |             |               |                   |                                 |  |

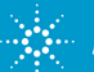

## Libraryの作成 Libraryに入れるBait Groupの選択

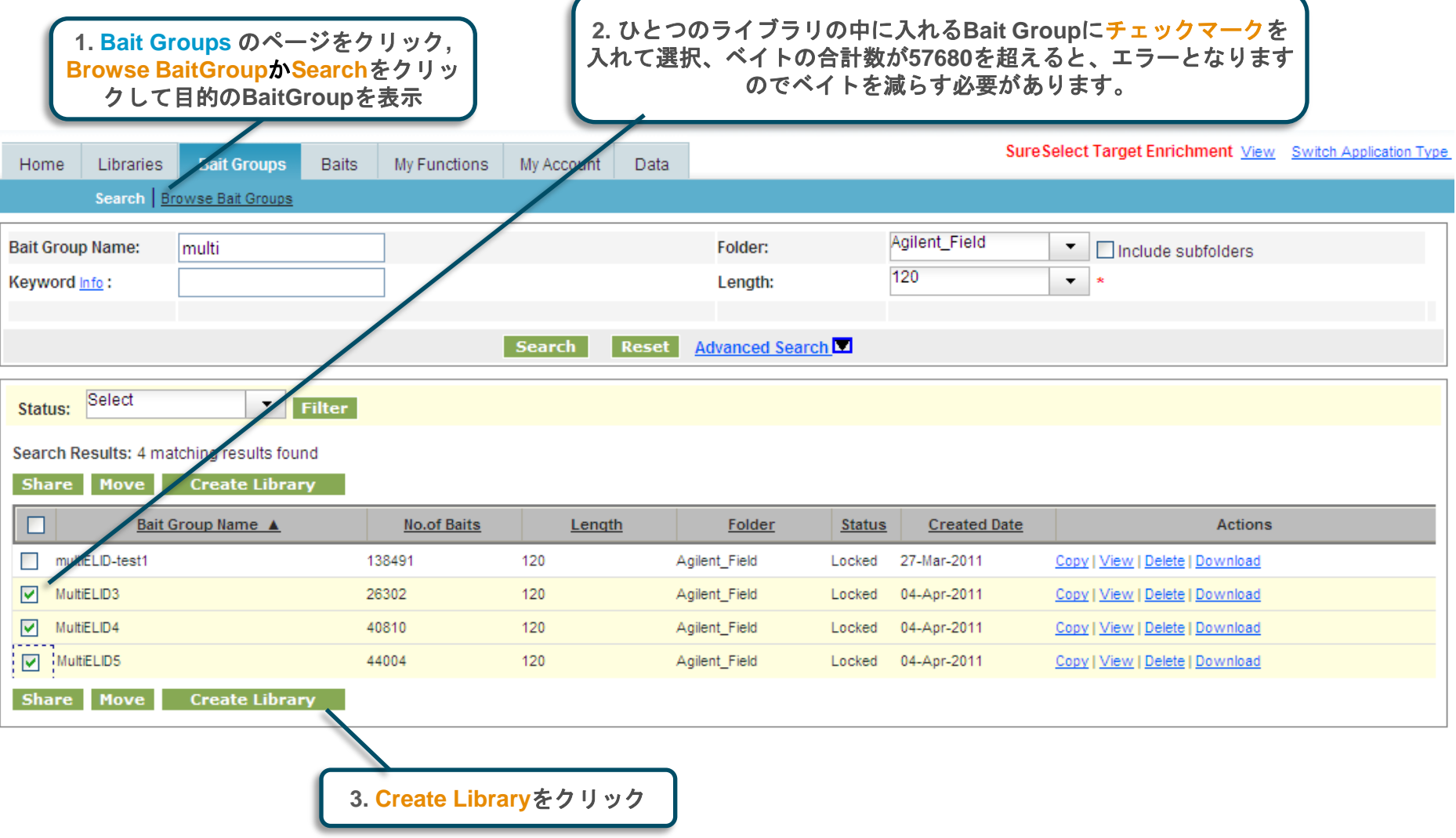

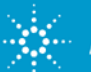

## Libraryの作成 Speciesの選択

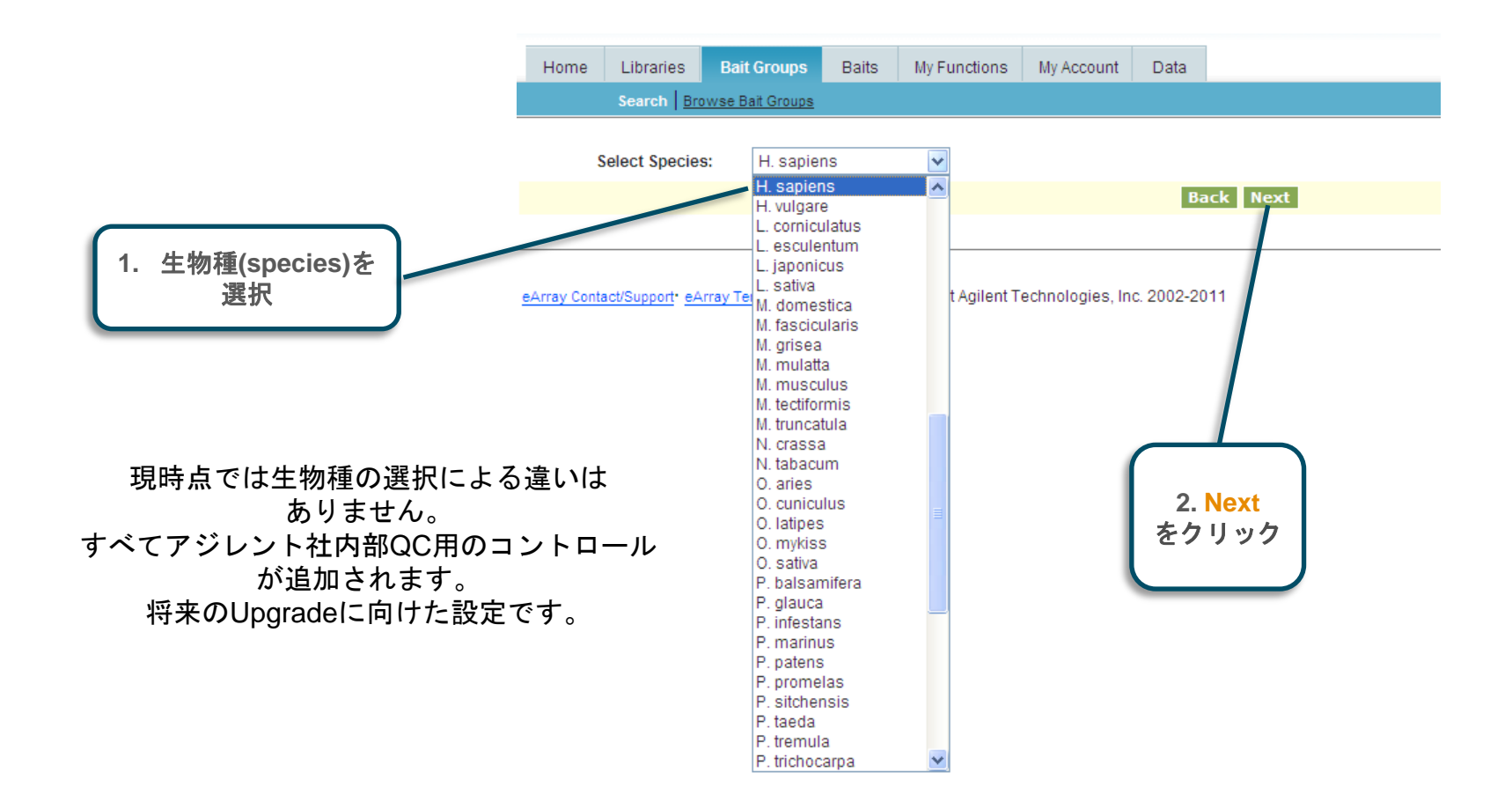

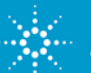

| Librar<br>Home<br>Create I<br>Libr<br>の<br>の<br>利用可能なうち<br>何%を<br>使用しているか<br>わかります。 | yの作成 Lib<br>1. ライブラリの名前<br>を設定<br>Libraries Bait Groups Baits My Fund<br>Search   Create Library   rowse Library   Notific<br>Library : Library Categor : Standard<br>ary Name:<br>Status: Draft<br>escription:<br>tachment: ④<br>atistics:<br>Number of Librarie<br>Total Number of Easture | raryの定義付(<br>ctions My Account Da<br>ation   Request Quote<br>Species: H. sapiens<br>Folder: Agilent_Field<br>Comments:<br>Keywords: | ナ<br>必要に応じて<br>ption, Keywords,<br>mmentsを入力 | 2. Baitの長さを選択<br>(現在は120bpのみ)<br>Application Type SureSelect Target Enrichment マ<br>ength: 120 マ |  |  |  |  |  |
|-------------------------------------------------------------------------------------|----------------------------------------------------------------------------------------------------|----------------------------------------------------------------------------------------------------|----------------------------------------------|--------------------------------------------------------------------------------------------------|--|--|--|--|--|
| ※後述                                                                                 | % Occupied before auto replication                                                                                                    | <b>1:</b> 99.03 %                                                                                                    |                                              |                                                                                                  |  |  |  |  |  |
| Bait Gro                                                                            | up Details Library Creation Details                                                                                                    |                                                                                                    |                                              |                                                                                                  |  |  |  |  |  |
| <ul> <li>Bio</li> </ul>                                                             | logical SureSelect Target Enrichment Bait Gro                                                                                                    | oup(s)Number of Bait Group(s) Selected :3                                                                                            |                                              |                                                                                                  |  |  |  |  |  |
|                                                                                     |                                                                                                    |                                                                                                    |                                              | Click Add to select bait group(s). Remove Add                                                    |  |  |  |  |  |
| Select                                                                              | Bait Group name                                                                                                    |                                                                                                    | F                                            | Replicate                                                                                        |  |  |  |  |  |
|                                                                                     | MultiELID3                                                                                                    | 1                                                                                                    |                                              |                                                                                                  |  |  |  |  |  |
|                                                                                     | MultiELID4                                                                                                    | 1                                                                                                    | 4. /                                         | ヾイトのBoostingを                                                                                    |  |  |  |  |  |
|                                                                                     | □ MultiELID5 1<br>選択(次ページ参照)                                                                                                    |                                                                                                    |                                              |                                                                                                  |  |  |  |  |  |
| Agilent<br>O Maxi                                                                   | Agilent Recommended Boosting:<br>O Maximize Capacity  Balanced  Maximize Performance                                                                                                    |                                                                                                    |                                              |                                                                                                  |  |  |  |  |  |
|                                                                                     |                                                                                                    | Create Rese                                                                                                    | et Cancel                                    |                                                                                                  |  |  |  |  |  |

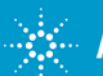

# Agilent Recommended Boosting

- Maximize performance キャプチャ効率が最大になるようにeArrayが相対 的なベイト濃度を自動的に調整します。ベイト濃度が自動的に調整されるため、 複数のベイトグループを使ってLibraryを作製するときに、ベイトグループごとに Replicate Numberを入力することができません。キャプチャ効率は最大になり ますが、ベイトの数が大幅に増加する場合があるので、注意が必要です。
- Balanced eArray7.8までMaximize Performanceで使用されていたベイト 濃度調整方法です。ベイト数がある程度増加しキャプチャ効率も向上しますが、 上記の設定ほどは増加しません。 Replicate Numberは入力できません。
- Maximize capacity 複数のベイトグループを使ってLibraryを作成するときに、入力したReplicate Numberに基づいて、利用できる最大数までベイト数を増やす機能です。

| Bait Gro                 | up Details Library Creation Details                                                       |                                               |   |  |  |  |  |  |
|--------------------------|-------------------------------------------------------------------------------------------|-----------------------------------------------|---|--|--|--|--|--|
| <ul> <li>Biol</li> </ul> | Biological Sure Select Target Enrichment Bait Group(s)Number of Bait Group(s) Selected :3 |                                               |   |  |  |  |  |  |
|                          |                                                                                           | Click Add to select bait group(s). Remove Add |   |  |  |  |  |  |
| Select                   | Bait Group name                                                                           | Replicate                                     |   |  |  |  |  |  |
|                          | MultiELID3                                                                                | 1                                             |   |  |  |  |  |  |
|                          | MultiELID4                                                                                |                                               |   |  |  |  |  |  |
|                          | MultiELID5                                                                                | 1                                             |   |  |  |  |  |  |
|                          |                                                                                           |                                               | ~ |  |  |  |  |  |
| Agilent I                | Recommended Boosting:                                                                     |                                               |   |  |  |  |  |  |
| 🔘 Maxii                  | nize Capacity 💿 Balanced 🔘 Maximize Performance                                           |                                               |   |  |  |  |  |  |
|                          |                                                                                           |                                               |   |  |  |  |  |  |
|                          |                                                                                           | Create Reset Cancel                           |   |  |  |  |  |  |

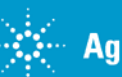

# Libraryの作成 % Occupied before auto replication

#### % Occupied before auto replication

 デザインしたBaitとアジレント既定のコントロールBait
 の数が、設計可能な全Baitに占める割合
 例)デザインしたBaitの数が12,000の場合、コントロールベイト 70を含んだ全Bait数が57,750なので
 12,000 / 57,750 = 20.8 %

特に繰り返し回数を指定しないときには、最大Bait数まで 自動的にReplicationされます。

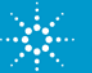

## Libraryの作成 ライブラリの詳細を確認

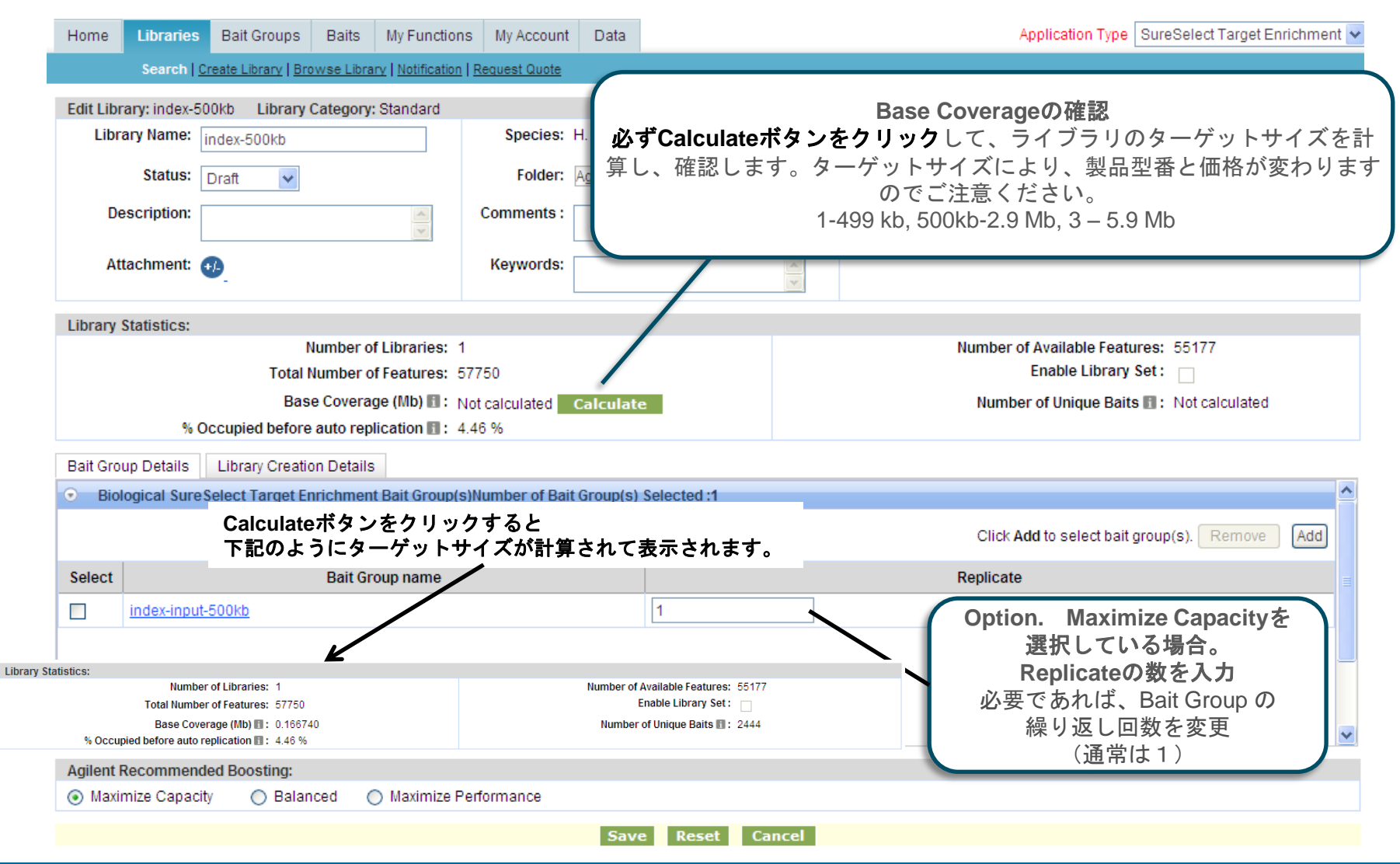

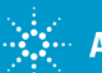

#### Libraryの作成 ライブラリの詳細を確認した後、**Save**

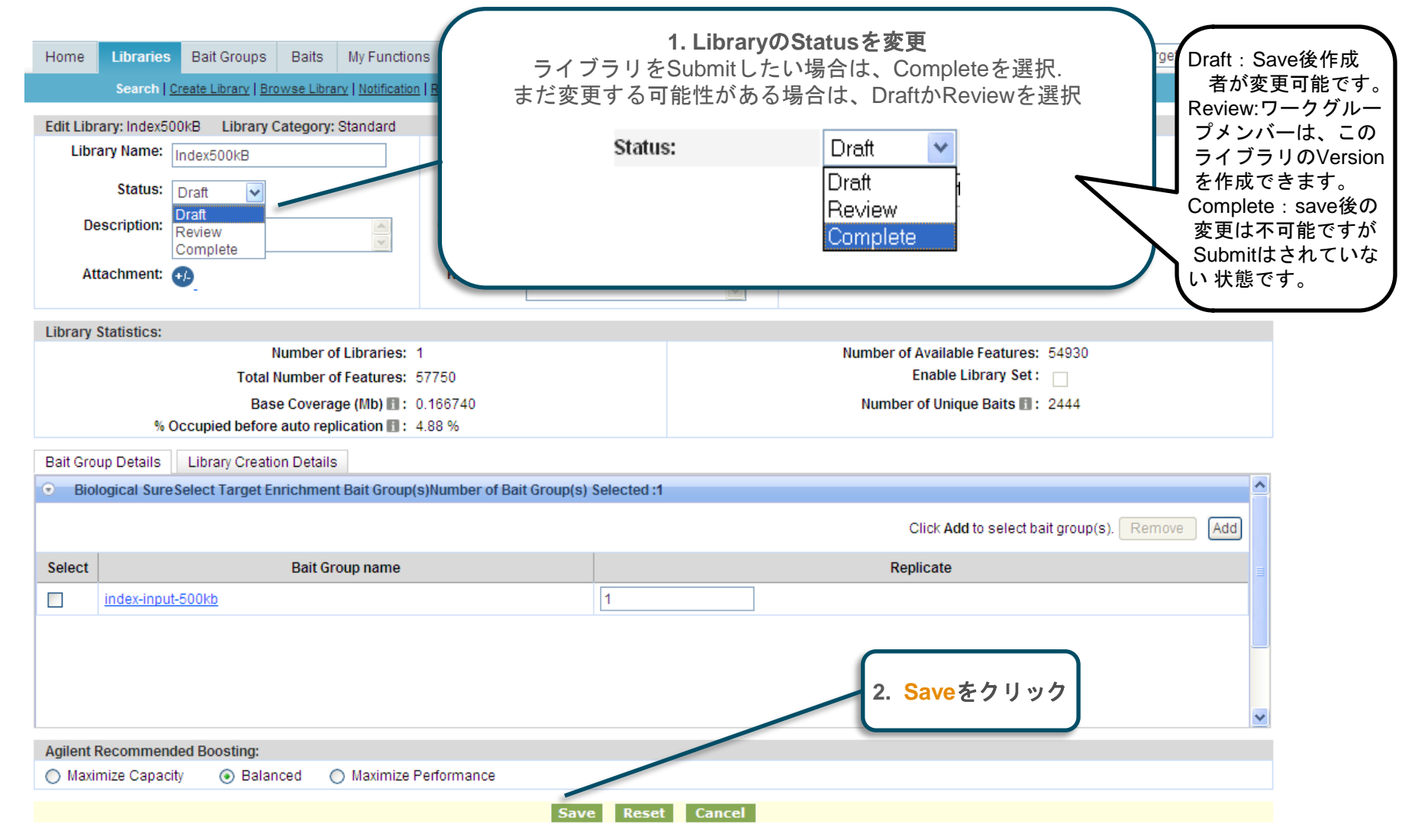

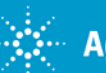

## Libraryの作成 ライブラリの**Submit**

| Home<br>Edit Librar                   | Libraries<br>Search <u>Creat</u><br>ry : index-inp<br>me: | Bait Groups<br>te Library   <u>Browse</u><br>ut-500kb Lib   | Baits My Functions               | 1. Libra<br>ライブラリをSubmit<br>して<br>Status:                                | aryのStatusを変更<br>tしたい場合は、Completeを選択<br>、Saveします。<br>Draft ✔<br>Draft Review                                  |
|---------------------------------------|-----------------------------------------------------------|-------------------------------------------------------------|----------------------------------|--------------------------------------------------------------------------|----------------------------------------------------------------------------------------------------|
| Status:                               |                                                           | Di                                                          | raft                             |                                                                          | Complete                                                                                                    |
| Folder:                               |                                                           | Dr<br>Re                                                    | eview                            | 0                                                                        | 120                                                                                                    |
| Attachmen                             | nt:                                                       | Co                                                          | omplete                          | Keywords:                                                                |                                                                                                    |
| % Occupied<br>Base Cover<br>Bait Grou | d before auto ro<br>rage (Mb) <u>Info</u> :<br>up Details | eplication <u>Info</u> : 4.8<br>0.1<br>Library Creatio      | 88312 %<br>166740<br>n Details   | Number of Available Features: 54930<br>Number of Unique Baits Info: 2444 | Number of Libraries: 1                                                                                        |
| E Biologi                             |                                                           |                                                             |                                  |                                                                          |                                                                                                    |
| Biologi                               | ical SureSele                                             | ct Target Enrich                                            | nment Bait Group(s)              |                                                                          | Number of Bait Group(s) Selected :1                                                                           |
| Select                                | ical SureSele                                             | ct Target Enrich<br>Bait Gr                                 | nment Bait Group(s)<br>roup name |                                                                          | Number of Bait Group(s) Selected :1<br>Replicate                                                              |
| Select                                | ical SureSeler                                            | ct Target Enrich<br>Bait Gr<br>b                            | nment Bait Group(s)<br>roup name | 1                                                                        | Number of Bait Group(s) Selected :1<br>Replicate                                                              |
| Select                                | ical SureSeler                                            | ct Target Enrich<br>Bait Gr<br>쇼                            | nment Bait Group(s)<br>roup name | 1                                                                        | Number of Bait Group(s) Selected :1<br>Replicate<br>Click Add to select bait group(s). ใยสามวาย Add           |
| Select                                | ical SureSelect                                           | ct Target Enrich<br>Bait Gr<br>d                            | nment Bait Group(s)              | 1                                                                        | Replicate         Click Add to select bait group(s).         Remove         Add         2.         Save をクリック |
| Enable Lit                            | ical SureSelect                                           | ct Target Enrich<br>Bait Gr                                 | nment Bait Group(s)              |                                                                          | Number of Bait Group(s) Selected :1<br>Replicate<br>Click Add to select beit group(s). 2とmove Add             |
| Enable Lit                            | ical SureSelect                                           | et Target Enrich<br>Bait Gr<br>b<br>oosting:<br>Maximize pe | erformance                       |                                                                          | Replicate         Click Add to select bait group(s).         Remove         Add         2.         Saveをクリック  |

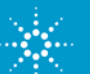

#### Libraryの作成 LibraryのSubmitの実行

| 1. 必要なコメントを入力し、Yesをクリック                                                                                                    | 2. 必要なコメントを入力し、 <mark>Design</mark><br>check listをクリック                                                                                                    |
|----------------------------------------------------------------------------------------------------|----------------------------------------------------------------------------------------------------|
| Home         Libraries         Bait Groups         Baits         My Functions         My Account         Data           Search         Create Library         Browse Library         Notification         Request Quote | Home         Libraries         Bait Groups         Baits         My Functions         My Account         Data           Search         Create Library         Browse Library         Notification         Request Quote                                                                                                    |
| Warning : You are about to save this library with a status of Complete. Once you save it, no changes can be made. Please type comments here::                                                                           | Please type comments here: :<br>Are you sure you want to continue?<br>Design Checklist                                                                                                    |
| Are you sure you want to continue? Yes No                                                                                                    | Im     Im                   |
|                                                                                                    | マージを入れてて Done を ジリッジッ<br>※次ページ参照                                                                                                    |
| Library successfully submitted.                                                                                                    | Create a design that works with your sequencing equipments, Bits, and protocols?  May your soler the "Solera" betters on the mash, this Sone'side: I target frank hourd 14 design all be solerable to Agliter for the paper of earlying this design. To sounds equipment, an <i>Agliter</i> types-sounds with a solerable to the solerable to the solerable to the solerable to the solerable to the solerable to the solerable to the solerable to the solerable to the solerable to the sole of the sole of the sole of the solerable to the sole of the sole of the |

4. ここで Yes をクリックすると、ライブラリ作成が完了し、submitされます。Submitしたライブラリを 実際にオーダーするためには、次の見積もり請求 (quote) に進みます. SubmitしただけではLibraryをオーダーしたことにはなりません。必ず次のquoteのステップが必要です。

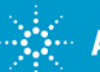

# Libraryの作成 **Designにあたっての注意事項**

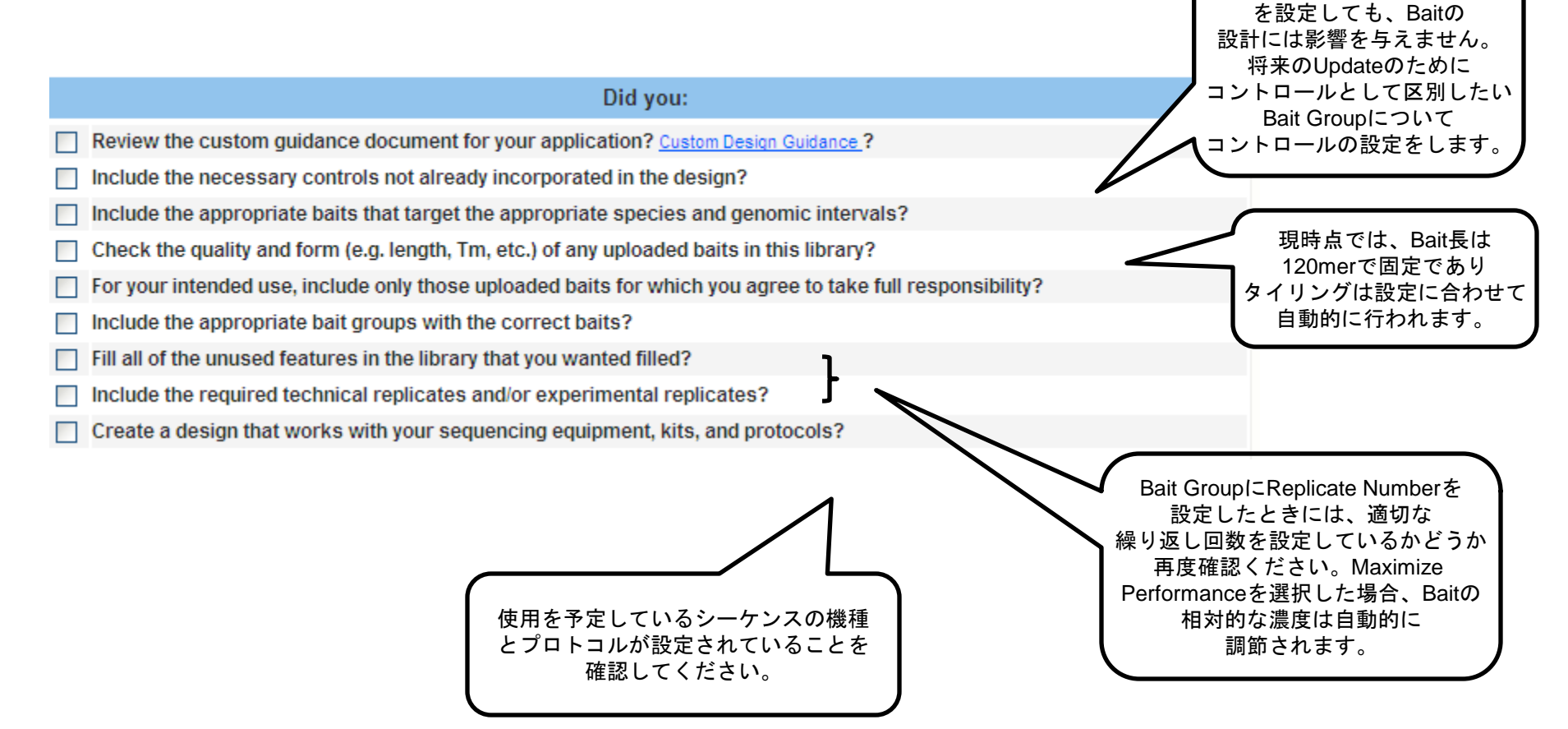

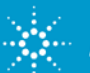

現時点では、コントロール

### Quoteの作成 見積もり依頼するLibraryの選択

| Libraries のページをクリック<br>Search Library をクリック |                                                                                                    |                                         |                                                                                                    |                                                                                                    | 2. Library Name(一部でもOK)または<br>ELIDで見積もり依頼したいLibraryをサーチ                                                          |                                                                                                    |                                                                                                    |                                                                       |                                                                                                    |  |  |
|---------------------------------------------|----------------------------------------------------------------------------------------------------|-----------------------------------------|----------------------------------------------------------------------------------------------------|----------------------------------------------------------------------------------------------------|----------------------------------------------------------------------------------------------------|----------------------------------------------------------------------------------------------------|----------------------------------------------------------------------------------------------------|-----------------------------------------------------------------------|----------------------------------------------------------------------------------------------------|--|--|
| Hom                                         | e Librar es                                                                                                    | Bait Groups                             | Baits My Functio                                                                                                    | ons My Account                                                                                                   | Data                                                                                                    |                                                                                                    |                                                                                                    | Application Type SureSelect Target Enrichment                         |                                                                                                    |  |  |
|                                             | Search   Cre                                                                                                    | eate Library   Bro                      | wse Library   Notificatio                                                                                                    | n Request quote                                                                                                  |                                                                                                    |                                                                                                    |                                                                                                    |                                                                       |                                                                                                    |  |  |
| Libraries 🔿 eArrayXD Libraries              |                                                                                                    |                                         |                                                                                                    |                                                                                                    |                                                                                                    |                                                                                                    |                                                                                                    |                                                                       |                                                                                                    |  |  |
| Library Name: index                         |                                                                                                    | index                                   |                                                                                                    |                                                                                                    | Folder Name: AI                                                                                                  |                                                                                                    | All                                                                                                    |                                                                       | Include subfolders                                                                                                    |  |  |
|                                             |                                                                                                    |                                         | Select and                                                                                                    | d Add                                                                                                    |                                                                                                    |                                                                                                    |                                                                                                    | Upload                                                                |                                                                                                    |  |  |
|                                             |                                                                                                    | e 🔿 Obsolete                            |                                                                                                    |                                                                                                    | Created by:                                                                                                    |                                                                                                    |                                                                                                    |                                                                       |                                                                                                    |  |  |
| Creat                                       | ed Date:                                                                                                    | From:                                   | To:                                                                                                    |                                                                                                    |                                                                                                    | Containing Bait Group:                                                                                                    |                                                                                                    |                                                                       | Select and Add                                                                                                    |  |  |
| Keyw                                        | ords:                                                                                                    |                                         |                                                                                                    |                                                                                                    | I                                                                                                    | Length:                                                                                                    | All                                                                                                    |                                                                       |                                                                                                    |  |  |
| Librai                                      | гу Туре:                                                                                                    | All                                     |                                                                                                    |                                                                                                    |                                                                                                    |                                                                                                    |                                                                                                    |                                                                       |                                                                                                    |  |  |
| 14 lib                                      | oraries found.                                                                                                    |                                         |                                                                                                    |                                                                                                    | Search                                                                                                    | Reset                                                                                                    |                                                                                                    |                                                                       | Status: Select V Filter                                                                                                    |  |  |
| 14 lib<br>Sha                               | oraries found.<br>are Move                                                                                                    |                                         | Eolder Name                                                                                                    | Library Tuna                                                                                                    | Status                                                                                                    | Reset                                                                                                    | ELID                                                                                                    | Longth                                                                | Status: Select Filter<br>1 2 Next Last                                                                                                    |  |  |
| 14 lib<br>Sha                               | are Move<br>Library N<br>index-500kb                                                                                                    | ame 🔺                                   | Folder Name<br>Agilent, Field                                                                                                    | Library Type<br>Normal                                                                                           | Search<br>Status<br>Draft                                                                                        | Created Date<br>15-May-2012                                                                                                    | ELID                                                                                                    | Length<br>120                                                         | Status: Select V Filter<br>1 2. Next Last<br>Actions<br>Edit   View   Delete                                                                                                    |  |  |
| 14 lib                                      | are Move<br>Library N<br>index-500kb<br>index-6Mb-input                                                                                                    | iame ▲<br>t                             | Folder Name<br>Agilent_Field<br>Agilent_Field                                                                                                    | Library Type<br>Normal<br>Normal                                                                                 | Search<br>Status<br>Draft<br>Submitted                                                                           | Created Date           15-May-2012           25-May-2010                                                                                                    | ELID<br>029160<br>1                                                                                           | Length<br>120<br>120                                                  | Status: Select V Filter<br>1 2 Next Last<br>Actions<br>Edit   View   Delete<br>Order Library   View   Download   Publish                                                                                                    |  |  |
| 14 lib<br>Sha                               | are Move<br>Library N<br>index-500kb<br>index-6Mb-inpu<br>index-input-1Mb                                                                                                    | ame ▲<br>t                              | Folder Name<br>Agilent_Field<br>Agilent_Field<br>Agilent_Field                                                                                      | Library Type<br>Normal<br>Normal<br>Normal                                                                       | Search<br>Status<br>Draft<br>Submitted<br>Submitted                                                              | Created Date           15-May-2012           25-May-2010           14-Apr-2010                                                                                                    | ELID<br>029160<br>1<br>028086<br>1                                                                            | Length<br>120<br>120<br>120                                           | Status: Select V Filter<br>1 2 Next Last<br>Actions<br>Edit   View   Delete<br>Order Library   View   Download   Publish<br>Order Library   View   Download   Publish                                                                                                    |  |  |
| 14 lib                                      | Index-input-2Mb                                                                                                    | iame ▲<br>t                             | Folder Name<br>Agilent_Field<br>Agilent_Field<br>Agilent_Field<br>Agilent_Field                                                                     | Library Type<br>Normal<br>Normal<br>Normal<br>Normal                                                             | Search<br>Status<br>Draft<br>Submitted<br>Submitted<br>Submitted                                                 | Created Date           15-May-2012           25-May-2010           14-Apr-2010           14-Apr-2010                                                                                                    | ELID<br>029160<br>1<br>028086<br>1<br>028087<br>1                                                             | Length 120<br>120<br>120<br>120                                       | Status: Select V Filter<br>1 2 Next Last<br>Actions<br>Edit   View   Delete<br>Order Library   View   Download   Publish<br>Order Library   View   Download   Publish<br>Order Library   View   Download   Publish                                                                                                    |  |  |
| 14 lit                                      | index-input-2006<br>index-input-2006                                                                                                    | lame ▲<br>t<br>o<br>kb                  | Folder Name<br>Agilent_Field<br>Agilent_Field<br>Agilent_Field<br>Agilent_Field<br>Agilent_Field                                                    | Library Type<br>Normal<br>Normal<br>Normal<br>Normal<br>Normal                                                   | Search<br>Status<br>Draft<br>Submitted<br>Submitted<br>Submitted<br>Complete                                     | Created Date           15-May-2012           25-May-2010           14-Apr-2010           14-Apr-2010           05-Apr-2010                                                                                                    | ELID<br>029160<br>1<br>028086<br>1<br>028087<br>1<br>027854<br>1                                              | Length<br>120<br>120<br>120<br>120<br>120                             | Status: Select V Filter<br>1 2 Next Last<br>Actions<br>Edit   View   Delete<br>Order Library   View   Download   Publish<br>Order Library   View   Download   Publish<br>Order Library   View   Download   Publish<br>View   Delete   Submit   Download                                                                                                    |  |  |
| 14 lib                                      | Move<br>Library N<br>index-500kb<br>index-6Mb-input<br>index-input-1Mb<br>index-input-2Mb<br>index-input-300<br>index-input-4Mb                                                | ame ▲<br>t<br>b<br>kb                   | Folder Name<br>Agilent_Field<br>Agilent_Field<br>Agilent_Field<br>Agilent_Field<br>Agilent_Field<br>Agilent_Field                                   | Library Type<br>Normal<br>Normal<br>Normal<br>Normal<br>Normal<br>Normal                                         | Search<br>Status<br>Draft<br>Submitted<br>Submitted<br>Submitted<br>Complete<br>Submitted                        | Created Date           15-May-2012           25-May-2010           14-Apr-2010           14-Apr-2010           05-Apr-2010           12-Apr-2010                                                                                                    | ELID<br>029160<br>1<br>028086<br>1<br>028087<br>1<br>027854<br>1<br>027854<br>1<br>02070<br>1                 | Length<br>120<br>120<br>120<br>120<br>120<br>120                      | Status: Select V Filter<br>1 2 Next Last<br>Actions<br>Edit   View   Delete<br>Order Library   View   Download   Publish<br>Order Library   View   Download   Publish<br>Order Library   View   Download   Publish<br>View   Delete   Submit   Download<br>Order Library   View   Download   Publish                                                                                                    |  |  |
| 14 lit                                      | index-input-2Mb<br>index-input-2Mb<br>index-input-2Mb<br>index-input-2Mb<br>index-input-2Mb                                                                                    | ame ▲<br>t<br>b<br>kb<br>kb             | Folder Name<br>Agilent_Field<br>Agilent_Field<br>Agilent_Field<br>Agilent_Field<br>Agilent_Field<br>Agilent_Field                                   | Library Type<br>Normal<br>Normal<br>Normal<br>Normal<br>Normal<br>Normal<br>Normal                               | Search<br>Status<br>Draft<br>Submitted<br>Submitted<br>Submitted<br>Complete<br>Submitted<br>Review              | Created Date           15-May-2012           25-May-2010           14-Apr-2010           05-Apr-2010           12-Apr-2010           05-Apr-2010                                                                                                    | ELID<br>029160<br>1<br>028086<br>1<br>028087<br>1<br>028087<br>1<br>028087<br>0<br>1                          | Length 120<br>120<br>120<br>120<br>120<br>120<br>120<br>120           | Status: Select Trilter<br>1 2 Next Last<br>Actions<br>Edit   View   Delete<br>Order Library   View   Download   Publish<br>Order Library   View   Download   Publish<br>Order Library   View   Download   Publish<br>View   Delete   Submit   Download<br>Order Library   View   Download   Publish<br>Review   View   Delete   Download                                                                                                    |  |  |
| 14 lit                                      | index-input-300<br>index-input-1Mb<br>index-input-2Mb<br>index-input-2Mb<br>index-input-300<br>index-input-300<br>index-input-500                                              | lame ▲<br>t<br>b<br>b<br>kb<br>kb<br>kb | Folder Name<br>Agilent_Field<br>Agilent_Field<br>Agilent_Field<br>Agilent_Field<br>Agilent_Field<br>Agilent_Field<br>Agilent_Field                  | Library Type<br>Normal<br>Normal<br>Normal<br>Normal<br>Normal<br>Normal<br>Normal<br>Normal                     | Search<br>Status<br>Draft<br>Submitted<br>Submitted<br>Submitted<br>Complete<br>Submitted<br>Review<br>Submitted | Created Date           15-May-2012           25-May-2010           14-Apr-2010           05-Apr-2010           12-Apr-2010           05-Apr-2010           05-Apr-2010           05-Apr-2010           05-Apr-2010           05-Apr-2010           05-Apr-2010 | ELID<br>029160<br>1<br>028086<br>1<br>028087<br>1<br>027854<br>1<br>027854<br>1<br>028070<br>1<br>035764      | Length<br>120<br>120<br>120<br>120<br>120<br>120<br>120<br>120<br>120 | Status: Select  Filter  Status: Select  Filter  Scheme Scheme Sch |  |  |
| 14 lik                                      | Move     Library N     Index-500kb     index-6Mb-input     index-input-1Mb     index-input-2Mb     index-input-300     index-input-500     index-input-500     index-input-500 | ame ▲<br>t<br>b<br>kb<br>kb<br>kb<br>kb | Folder Name<br>Agilent_Field<br>Agilent_Field<br>Agilent_Field<br>Agilent_Field<br>Agilent_Field<br>Agilent_Field<br>Agilent_Field<br>Agilent_Field | Library Type<br>Normal<br>Normal<br>Normal<br>Normal<br>Normal<br>Normal<br>Normal<br>Normal<br>Normal<br>Normal | Search Search Status Draft Submitted Submitted Submitted Submitted Review Submitted Submitted                    | Reset<br>Reset<br>Created Date<br>15-May-2012<br>25-May-2010<br>14-Apr-2010<br>14-Apr-2010<br>05-Apr-2010<br>05-Apr-2010<br>05-Apr-2010<br>05-Apr-2010                                                                                                    | ELID<br>029160<br>1<br>028086<br>1<br>028087<br>1<br>027854<br>1<br>027854<br>1<br>028070<br>1<br>1<br>035764 | Length<br>120<br>120<br>120<br>120<br>120<br>120<br>120<br>120        | Status: Select 『▼ Filter<br>1 2 Next Last<br>Actions<br>Edit   View   Delete<br>Order Library   View   Download   Publish<br>Order Library   View   Download   Publish<br>Order Library   View   Download   Publish<br>View   Delete   Submit   Download   Publish<br>View   Delete   Submit   Download   Publish<br>Review   View   Delete   Download   Publish<br>Review   View   Delete   Download   Publish<br>Review   View   Delete   Download   Publish<br>Review   View   Delete   Download   Publish<br>Review   View   Download   Publish<br>Crder Library   View   Download   Publish                                                                                                    |  |  |

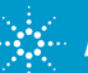

#### Quoteの作成 Library見積もり依頼の詳細を設定(必ずライブラリ設計者による設定が必 要)

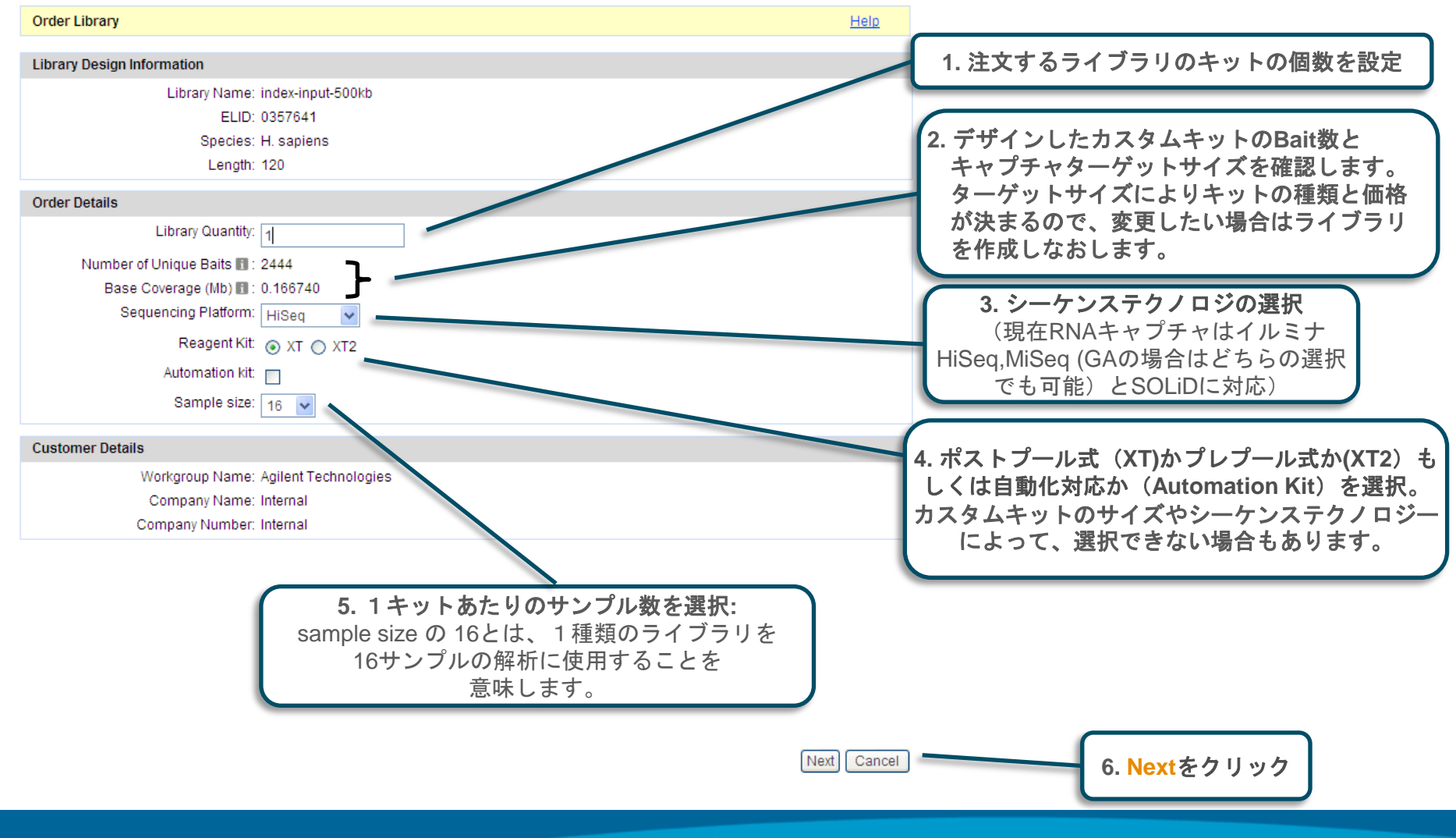

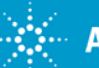

## Quoteの作成 Libraryキット見積もり依頼のreviewとSubmit

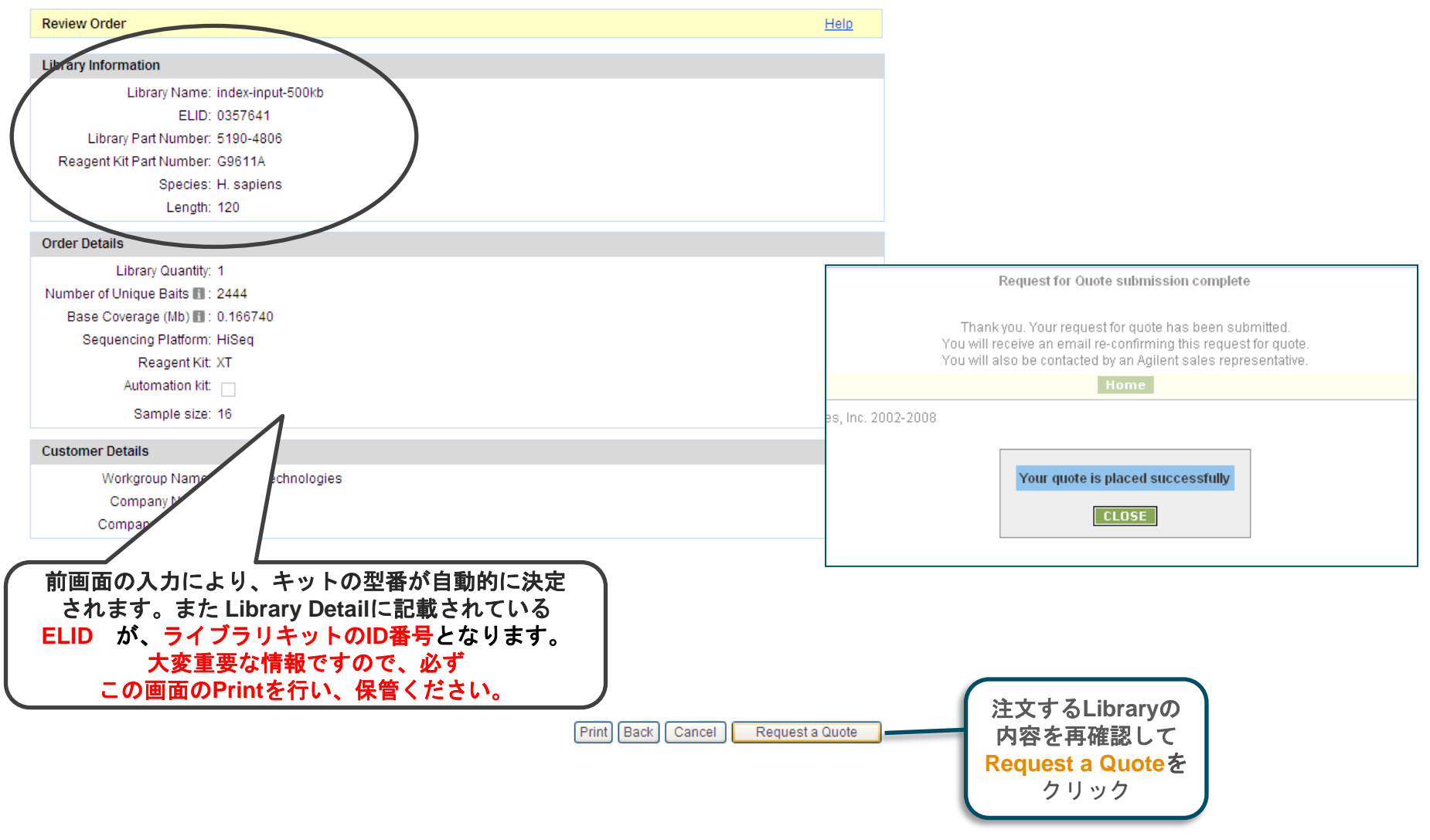

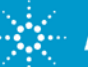

## Quoteの作成 Libraryキット見積もり依頼のreviewとSubmit

| Review Order                           |                           |
|----------------------------------------|---------------------------|
|                                        |                           |
| Library Information                    | ベイトの数が多く、ELID数が複数となった例です。 |
| Library Name: MultiELID-test3          | この例では 80334455が           |
| ELID: \$0334455                        | たい人合体のロロトなります             |
| Library Part Number: 5190-0407         | イット主体のELIDとなります。          |
| Reagent Kit Part Number: Not Available |                           |
| Species: H. sapiens                    |                           |
| Length: 120                            |                           |
| Order Details                          |                           |
| Library Quantity: 1                    |                           |
| Number of Unique Baits 🔢 : 138501      |                           |
| Base Coverage (Mb) 🔢 : 9.288819        |                           |
| Sequencing Platform: HiSeq             |                           |
| Reagent Kit: XT                        |                           |
| Automation kit:                        |                           |
| Sample size: 16                        |                           |
| Customer Details                       |                           |
| Workgroup Name: Agilent Technologies   |                           |
| Company Name: Internal                 |                           |
| Company Number: Internal               |                           |

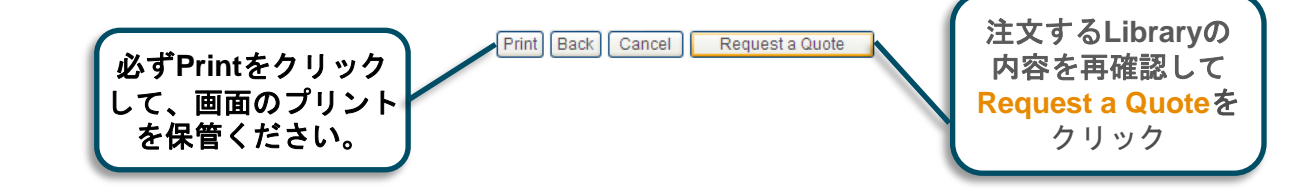

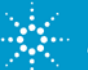

アジレント社担当営業もしくは取り扱い販売店から 見積もり金額の提示 → 発注へ

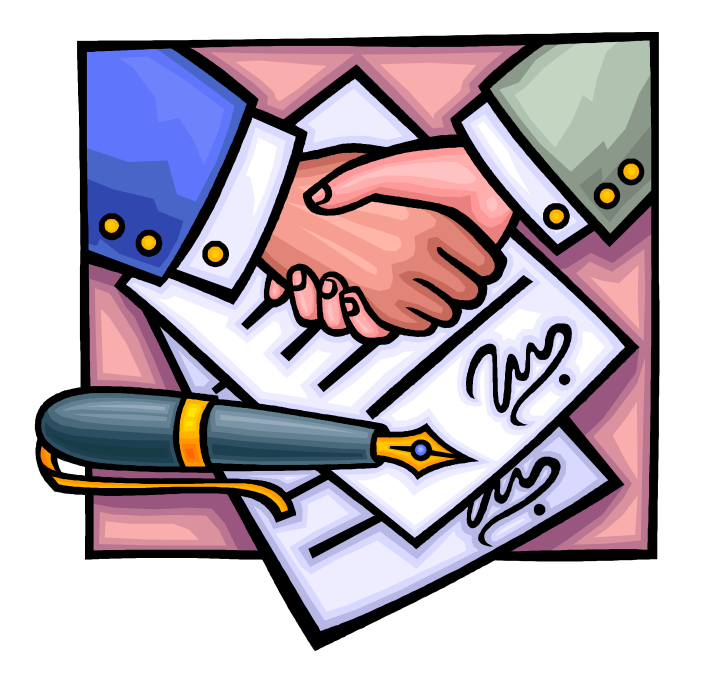

#### 標準納期は発注後約6~8週間です。

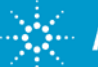

# SureSelectデータ解析時のBuildに関する注意点

- 次世代シーケンサによるキャプチャDNAのシーケンシングデータを Reference Genome sequenceにMappingする際は、使用する Reference Genome SequenceのBuildと、アジレントが提供するキャ プチャターゲットの位置情報を示すBEDファイルのBuildが一致するよう に注意してください。
- eArrayでサポートしているGenomeのBuild情報は、次ページを参照してください。
- 特にHumanの場合、eArrayでは2010年5月1日の時点でhg18からhg19 にBuildが切り替わっています。5月1日以降に入手したBEDファイル用 いる場合、Mappingにはhg19のBuildをお使いください。
- ライブラリをいつ作成したかわからない場合は、3ページ後の方法で確認できます。

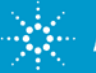

# eArrayがサポートしているゲノム 2012年5月時点 1/2 (Buildにご注意ください!)

- ・ヒト H. sapiens, UCSC hg19, GRCh37, February 2009
- ・マウス M. musculus, UCSC mm9, NCBI Build 37, July 2007
- ・ラット R. norvegicus, UCSC rn4, HGSC Version 3.4, November 2004
- ・イヌ C. familiaris, UCSC canFam2, v2.0, May 2005
- ・ウシ UCSC bosTau4, Baylor build Btau\_4.0, October 2007 もしくは UMD UMD3.1, UMD build UMD\_3.1, August 2009
- ・ニワトリ G. gallus, UCSC galGal3, WUSTL v2.1, May 2006

・ショウジョウバエ D. melanogaster, UCSC dm3, BDGP Release 5, April 2006

- •線虫 C. elegans, UCSC ce4, WormBase WS170, January 2007
- •出芽酵母 S. cerevisiae, UCSC sacCer2, SGD, June 2008
- •分裂酵母 S. pombe, NCBI Build 1.1, February 2002

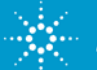

# eArrayがサポートしているゲノム 2012年5月時点 2/2 (Buildにご注意ください!)

- ・アラビドプシス A. thaliana, TAIR 10, November 2010
- ・イネ O.sativa, IRGSP5, June 2008
- •アカゲザル M. mulatta, UCSC rheMac2, Dpse\_2.0, January 2006
- ・マーモセット C. jacchus, UCSC calJac3, WUGSC 3.2, March 2009
- ・メダカ O. latipes, UCSC oryLat2, NIG/UT MEDAKA1, October 2005
- ・ゼブラフィッシュ D. rerio, UCSC danRer7, Sanger Zv9, July 2010

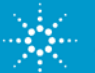

# ライブラリ作成日の確認 確認したいライブラリのSearch

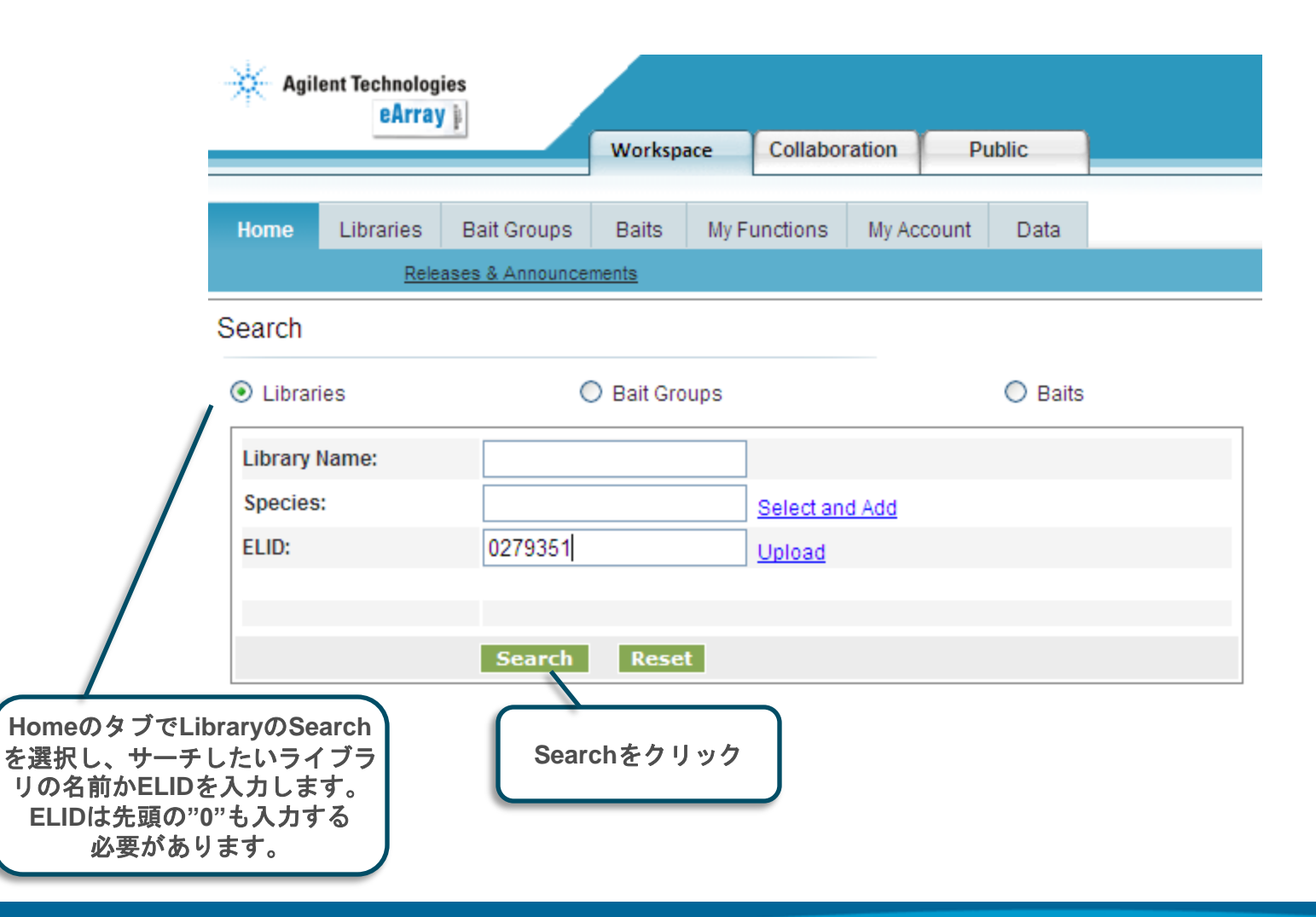

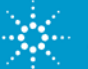

# ライブラリ作成日の確認 ライブラリのView

| Home                         | Libraries                                                                                             | Bait Groups    | Baits       | My Functions       | My Account   | Data          |               |                       |          |               | Sure Select Target Enrichment     |
|------------------------------|----------------------------------------------------------------------------------------------------|----------------|-------------|--------------------|--------------|---------------|---------------|-----------------------|----------|---------------|-----------------------------------|
|                              | Search                                                                                                | Create Library | rowse Libra | rry Notification R | equest Quote | 1             |               |                       |          |               |                                   |
| <ul> <li>Librari</li> </ul>  | • Libraries O eArrayXD Libraries                                                                      |                |             |                    |              |               |               |                       |          |               |                                   |
| Library N                    | ame:                                                                                                  |                |             |                    |              |               | Fo            | lder Name:            | All      | •             | Include subfolders                |
| Species:                     |                                                                                                    |                |             | Select and         | Add          |               | E             | .ID:                  | 0279351  |               | Upload                            |
| Design S                     | tatus:                                                                                                | ⊙ All ◯ Act    | ive 🔿 Obs   | olete              |              |               | Ci            | reated by:            |          |               |                                   |
| Created [                    | Date:                                                                                                 | From:          |             | To:                |              |               | C             | ontaining bait group: |          |               | Select and Add                    |
| Keyword                      | s:                                                                                                    |                |             |                    |              |               | Le            | ength:                | All      | •             |                                   |
| Library T                    | ype:                                                                                                  | All            |             | •                  |              |               |               |                       |          |               |                                   |
|                              | Search Reset                                                                                          |                |             |                    |              |               |               |                       |          |               |                                   |
| Design F<br>Search F<br>Move | Design Format:     Select     Image: Select       Search Results: 1 matching results found       Move |                |             |                    |              |               |               |                       |          |               |                                   |
|                              | Libra                                                                                                 | iry Name 🔺     |             | Folder Name        | Library      | <u>у Түре</u> | <u>Status</u> | Created Date          | ELID     | Length        | Actions                           |
| on on                        | cogene-plus                                                                                           |                | Agiler      | nt_Field           | Supplemental |               | Submitted     | 06-Apr-2010           | 0279351  | 120           | /iew   Quote   Download   Publish |
| Move                         | Move Share                                                                                            |                |             |                    |              |               |               |                       |          |               |                                   |
|                              |                                                                                                    |                |             |                    |              |               |               |                       | 内容<br>Vi | を確認し<br>iewをク | したいLibraryの<br>リックします             |

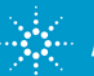

# ライブラリ作成日の確認

| View Library : 101027                                     | _6targets Library Category | Standard                                  |                    |
|-----------------------------------------------------------|----------------------------|-------------------------------------------|--------------------|
| Library Name:                                             | 101027_6targets            | Species:                                  | H. sapiens         |
| Status:                                                   | Submitted                  | Description:                              |                    |
| Folder:                                                   | LSCA_JapanSupportSpace     | Comments:                                 |                    |
| Attachment:                                               |                            | Keywords:                                 |                    |
| GPL Identifier Info:                                      |                            | ELID:                                     | 0308921            |
| Number of Libraries per Slide:                            | 1                          | Number of Slides:                         | 1                  |
| Number of Agilent Controls:                               | 70                         | Percentage Filled by Selected Bait groups | 0.54892 %          |
| Number of User Controls:                                  | 0                          |                                           |                    |
| Base Coverage (Mb) Info :                                 | 0.018360                   | Number of Unique Baits Info :             | 247                |
| Other Design Creation Det<br>Created by:<br>Created Date: | alls                       |                                           | 10/27/2010         |
| Date Modified:                                            |                            |                                           | 10/27/2010         |
| Date Submitted:                                           |                            |                                           | 10/27/2010         |
| e Date を確認します。                                            | Humanの場                    | 合、2010年4月30日以前な<br>2010年5月1日以降な           | よら hg18<br>よら hg19 |

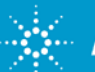

# お問い合わせ先

• eArrayに関するサポートお問い合わせ窓口

TEL: 0120-477-111

E-mail : email\_japan@agilent.com

SureSelectのeArrayに関する質問と明示ください。 価格、納期等のご質問は、担当営業にご連絡ください。

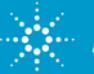